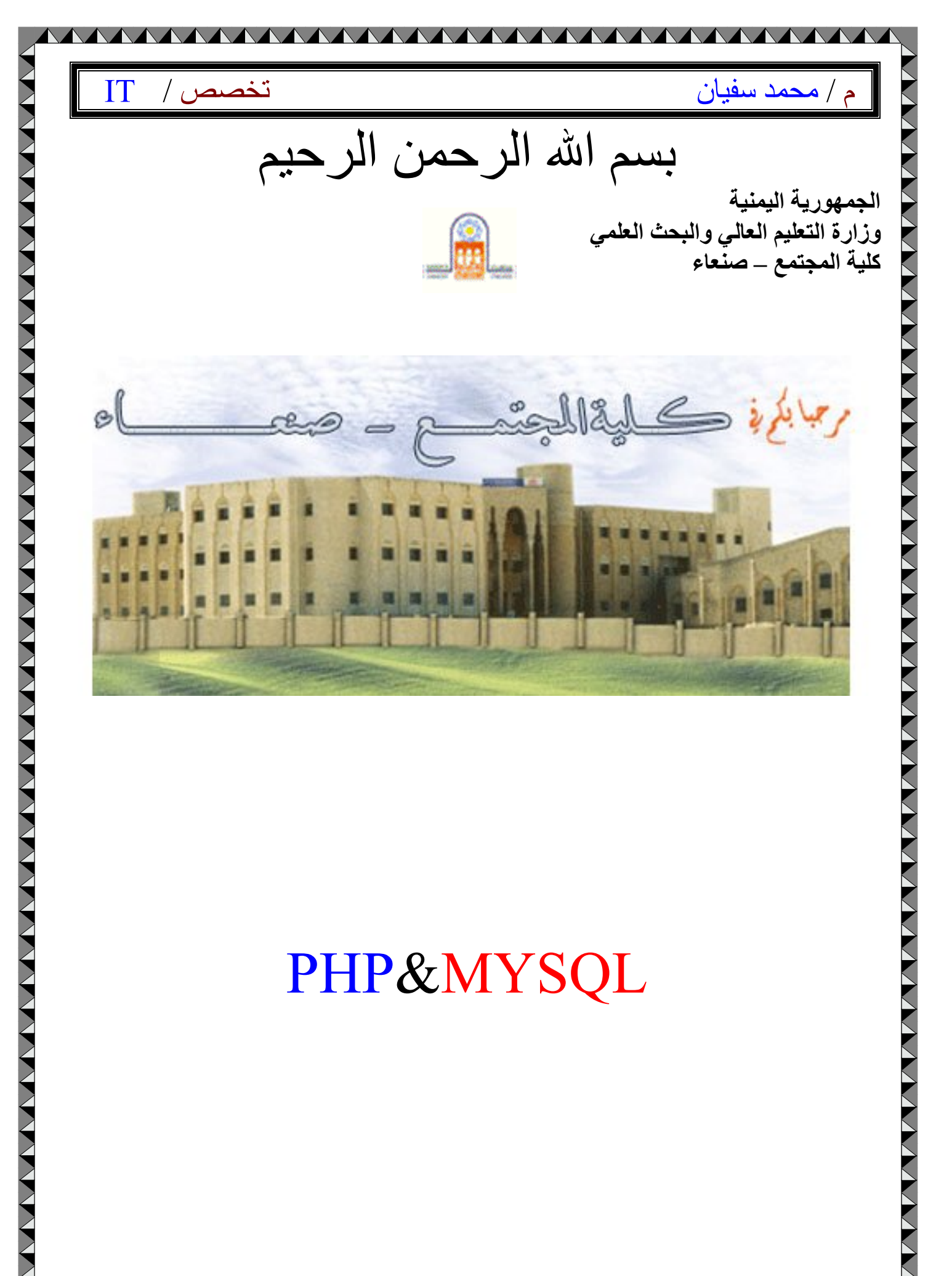

# PHP&MYSQL

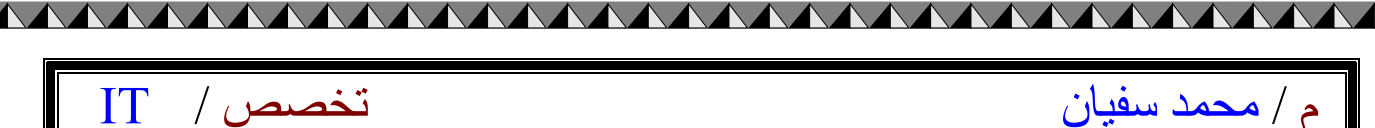

# PHP Login script tutorial: -

#### PHP Login script tutorial

Learn to create a simple login system with php + mysql script, this tutorial easy to follow, teach you step by step.

Overview

In this tutorial create 3 files

- 1. main\_login.php
- 2. checklogin.php
- login\_success.php

Step

- 1. Create table "members" in database "test".
- 2. Create file main\_login.php.
- 3. Create file checklogin.php.
- 4. Create file login\_success.php.
- 5. Create file logout.php

If you don't know how to create databse, click here

Create table "members"

CREATE TABLE `members` ( `id` int(4) NOT NULL auto\_increment, `username` varchar(65) NOT NULL default '', `password` varchar(65) NOT NULL default '', PRIMARY KEY (`id`) ) TYPE=MyISAM AUTO\_INCREMENT=2 ;

| تخصص / IT                                                                                                    | م / محمد سفيان                                                                                                    |
|----------------------------------------------------------------------------------------------------|----------------------------------------------------------------------------------------------------|
| Dumping data for table `members`                                                                                                    |                                                                                                    |
| ERT INTO `members` \/ALLIES (1_'iobn'_'1234').                                                                                                    |                                                                                                    |
| sekt into members values (i, john, izst),                                                                                                    |                                                                                                    |
| Database "test"                                                                                                    |                                                                                                    |
| fable "members"                                                                                                    |                                                                                                    |
| l username password                                                                                                    |                                                                                                    |
| john 1234                                                                                                    |                                                                                                    |
|                                                                                                    |                                                                                                    |
|                                                                                                    |                                                                                                    |
|                                                                                                    |                                                                                                    |
|                                                                                                    |                                                                                                    |
| Create file main_login.php                                                                                                    |                                                                                                    |
| View In Bro                                                                                                    | owser                                                                                                    |
|                                                                                                    |                                                                                                    |
|                                                                                                    |                                                                                                    |
|                                                                                                    |                                                                                                    |
| Member Login                                                                                                    |                                                                                                    |
| Member Login Username : • input name="myusername"                                                                                                    |                                                                                                    |
| Member Login Username : • input name="myusername" Decomposition of the input name="myusername"                                                                                                    |                                                                                                    |
| Member Login         Username       ••••• input name="myusername"         Password       ••••• input name="mypassword"                                                                                                    |                                                                                                    |
| Member Login<br>Username : •input name="myusername"<br>Password : •input name="mypassword"<br>Login •action="checklogin.php                                                                                                    | , т                                                                                                    |
| Member Login<br>Username : • input name="myusername"<br>Password : • input name="mypassword"<br>Login • action="checklogin.php                                                                                                    | , <b>"</b>                                                                                                    |
| Member Login<br>Username : • input name="myusername"<br>Password : • input name="mypassword"<br>Login • action="checklogin.php<br>############## Code                                                                                                    | ,"                                                                                                    |
| Member Login Username : • input name="myusername" Password : • input name="mypassword" Login • action="checklogin.php ################ Code ble width="300" border="0" align="center" cellpaddin                                                                                                    | "                                                                                                    |
| <pre>Member Login Username :</pre>                                                                                                    | ,"<br>ng="0" cellspacing="1" bgcolor="#CCCCCC">                                                                                    |
| <pre>Member Login<br/>Username :</pre>                                                                                                    | ng="0" cellspacing="1" bgcolor="#CCCCCC">                                                                                          |
| <pre>Member Login<br/>Username : • input name="myusername"<br/>Password : • input name="mypassword"<br/>Login • action="checklogin.php<br/>############## Code<br/>ble width="300" border="0" align="center" cellpaddin<br/>rm name="form1" method="post" action="checklogin<br/>ble width="100%" border="0" cellpadding="3" cellspa<br/>&gt;</pre>                                                                                                    | ng="0" cellspacing="1" bgcolor="#CCCCCCC"><br>n.php"><br>acing="1" bgcolor="#FFFFF">                                               |
| <pre>Member Login Username :</pre>                                                                                                    | " " " " " " " " " " " " " " " " " " "                                                                                              |
| <pre>Member Login<br/>Username :</pre>                                                                                                    | " ng="0" cellspacing="1" bgcolor="#CCCCCCC"> n.php"> acing="1" bgcolor="#FFFFF"> d>                                                |
| <pre>Member Login<br/>Username :</pre>                                                                                                    | ng="0" cellspacing="1" bgcolor="#CCCCCC"><br>n.php"><br>acing="1" bgcolor="#FFFFF"><br>d>                                          |
| <pre>Member Login<br/>Username : input name="myusername"<br/>Password : input name="mypassword"<br/>Login • action="checklogin.php<br/>############## Code<br/>ble width="300" border="0" align="center" cellpaddin<br/>ble width="300" border="0" align="center" cellpaddin<br/>post" action="checklogin<br/>ble width="100%" border="0" cellpadding="3" cellspa<br/>ble width="100%" border="0" cellpadding="3" cellspa<br/>colspan="3"&gt;<strong>Member Login </strong><br/>// cellpadding="3" cellspa<br/>lospan="3"&gt;<br/>// cellpadding="3" cellspa<br/>lospan="3"&gt;<br/>// cellpadding="3" cellspa<br/>lospan="3" cellspa<br/>lospan="</pre> | " " " " " " " " " " " " " " " " " " "                                                                                              |
| <pre>Member Login<br/>Username : input name="myusername"<br/>Password : input name="mypassword"<br/>Login • action="checklogin.php<br/>############## Code<br/>ble width="300" border="0" align="center" cellpaddin<br/>prm name="form1" method="post" action="checklogin<br/>ble width="100%" border="0" cellpadding="3" cellspa<br/>ble width="100%" border="0" cellpadding="3" cellspa<br/>ble width="28"&gt;&gt; tellpadding="3" cellspa<br/>ble width="100%" border="0" cellpadding="3" cellspa<br/>ble width="28"&gt;&gt; tellpadding="3" cellspa<br/>ble width="28"&gt;&gt; tellpadding="3" cellspa<br/>ble width="28"&gt;&gt; tellpadding="3" cellspa<br/>ble width="294"&gt;&lt; tellpadding="3" cellspa<br/>ble width="294"&gt;&lt; tellpadding="3" cellspa<br/>ble width="294"&gt;&lt; tellpadding="3" cellspa<br/>ble width="294"&gt;&lt; tellpadding="3" cellspa<br/>ble width="294"&gt;&lt; tellpadding="3" cellspa<br/>ble width="294"&gt;&lt; tellpadding="3" cellspa<br/>ble width="294"&gt;&lt; tellpadding="3" cellspa<br/>ble width="294"&gt;&lt; tellpadding="3" cellspa<br/>ble width="3" cellspa<br/>ble width="3" cellspa<br/>ble width="3" cellspa<br/>ble width="3" cellspa<br/>ble width="3" cellspa<br/>ble width="3" cellspa<br/>ble width="3" cellspa<br/>ble width="3" cellspa<br/>ble width="3" cellspa<br/>ble width="3" cellspa<br/>ble width="3" cellspa<br/>ble width="3" cellspa<br/>ble width="3" cellspa<br/>ble width="3" cellspa<br/>ble widt</pre>                                 | <pre>mg="0" cellspacing="1" bgcolor="#CCCCCCC"&gt; n.php"&gt; acing="1" bgcolor="#FFFFF"&gt; d&gt; ext" id="myusername"&gt;</pre>  |
| <pre>Member Login Username :</pre>                                                                                                    | " " " " " " " " " " " " " " " " " " "                                                                                              |
| <pre>Member Login<br/>Username :</pre>                                                                                                    | " " " " " " " " " " " " " " " " " " "                                                                                              |
| <pre>Member Login<br/>Username :</pre>                                                                                                    | <pre>mg="0" cellspacing="1" bgcolor="#CCCCCCC"&gt; n.php"&gt; acing="1" bgcolor="#FFFFF"&gt; d&gt; ext" id="myusername"&gt; </pre> |
| <pre>Member Login<br/>Username : input name="myusername"<br/>Password : input name="mypassword"<br/>Login of action="checklogin.php<br/>############## Code<br/>tble width="300" border="0" align="center" cellpaddin<br/>bole width="300" border="0" align="center" cellpaddin<br/>prm name="form1" method="post" action="checklogin<br/>bole width="100%" border="0" cellpadding="3" cellspa<br/>bole width="100%" border="0" cellpadding="3" cellspa<br/>bole width="100%" border="0" cellpadding="3" cellspa<br/>bole width="100%" border="0" cellpadding="3" cellspa<br/>bole width="100%" border="0" cellpadding="3" cellspa<br/>bole width="100%" border="0" cellpadding="3" cellspa<br/>bole width="100%" border="0" cellpadding="3" cellspa<br/>bole width="100%" border="0" cellpadding="3" cellspa<br/>bole width="100%" border="0" cellpadding="3" cellspa<br/>bole width="100%" border="0" cellpadding="3" cellspa<br/>bole width="100%" border="0" cellpadding="3" cellspa<br/>bole width="100%" border="0" cellpadding="3" cellspa<br/>bole width="100%" border="0" cellpadding="3" cellspa<br/>bole width="100%" border="0" cellpadding="3" cellspa<br/>bole width="204" border="0" cellpadding="3" cellspa<br/>bole width="204" border="0" cellpadding="3" cellspa<br/>bole width="204" border="0" cellpadding="3" cellspa<br/>bole width="204" border="0" cellpadding="3" cellspa<br/>bole width="204" border="0" cellpadding="3" cellspa<br/>bole width="204" border="0" cellpadding="3" cellspa<br/>bole width="204" border="0" cellpadding="3" cellspa<br/>bole width="204" border="0" cellpadding="3" cellspa<br/>bole width="204" border="0" cellpadding="3" cellspa<br/>bole width="204" border="0" cellpadding="3" cellspa<br/>bole width="204" border="0" cellpadding="1" cellspa<br/>bole width="204" border="0" cellpadding="1" cellspa<br/>bole width="204" border="0" cellpadding="1" cellspa<br/>border="0" cellpadding="1" cellspa<br/>border="0" cellpadding="1" cellspa<br/>border="0" cellspa<br/>border="0" cellpadding="1" cellspa<br/>border="0" cellspa<br/>border="0" cellspa<br/>border="0" cellspa<br/>border="0" cellspa<br/>border="0" cellspa<br/>border="0" cellspa<br/>border="0" cellspa<br/>border="0" cellspa<br/>border="0" cellspa<br/>border="0" cellspa<br/>border="0" cells</pre>                                                                                                    | " " " " " " " " " " " " " " " " " " "                                                                                              |
| <pre>Member Login<br/>Username : input name="myusername"<br/>Password : input name="mypassword"<br/>Login of action="checklogin.php<br/>############## Code<br/>the width="300" border="0" align="center" cellpaddin<br/>part name="form1" method="post" action="checklogin<br/>ble width="100%" border="0" cellpadding="3" cellspa<br/>ble width="100%" border="0" cellpadding="3" cellspa<br/>lolspan="3"&gt;<strong>Member Login </strong><br/>// dr<br/>&gt;<br/>lolspan="3"&gt;<strong>Member Login </strong><br/>// dr<br/>&gt;<br/>lwidth="78"&gt;Username<br/>// width="6"&gt;:<br/>// width="78"&gt;Username<br/>// dr<br/>&gt;<br/>lwidth="78"&gt;Username<br/>// dr<br/>&gt;<br/>lwidth="294"&gt;<input "="" "<="" id="mypast&lt;br&gt;&gt;&lt;br&gt;l&gt; &lt;/td&gt;&lt;td&gt;" mypassword"="" name="myusername" td="" type="text"/></pre>                                                                                                    |                                                                                                    |

| ~ |
|---|
| 1 |
| 1 |

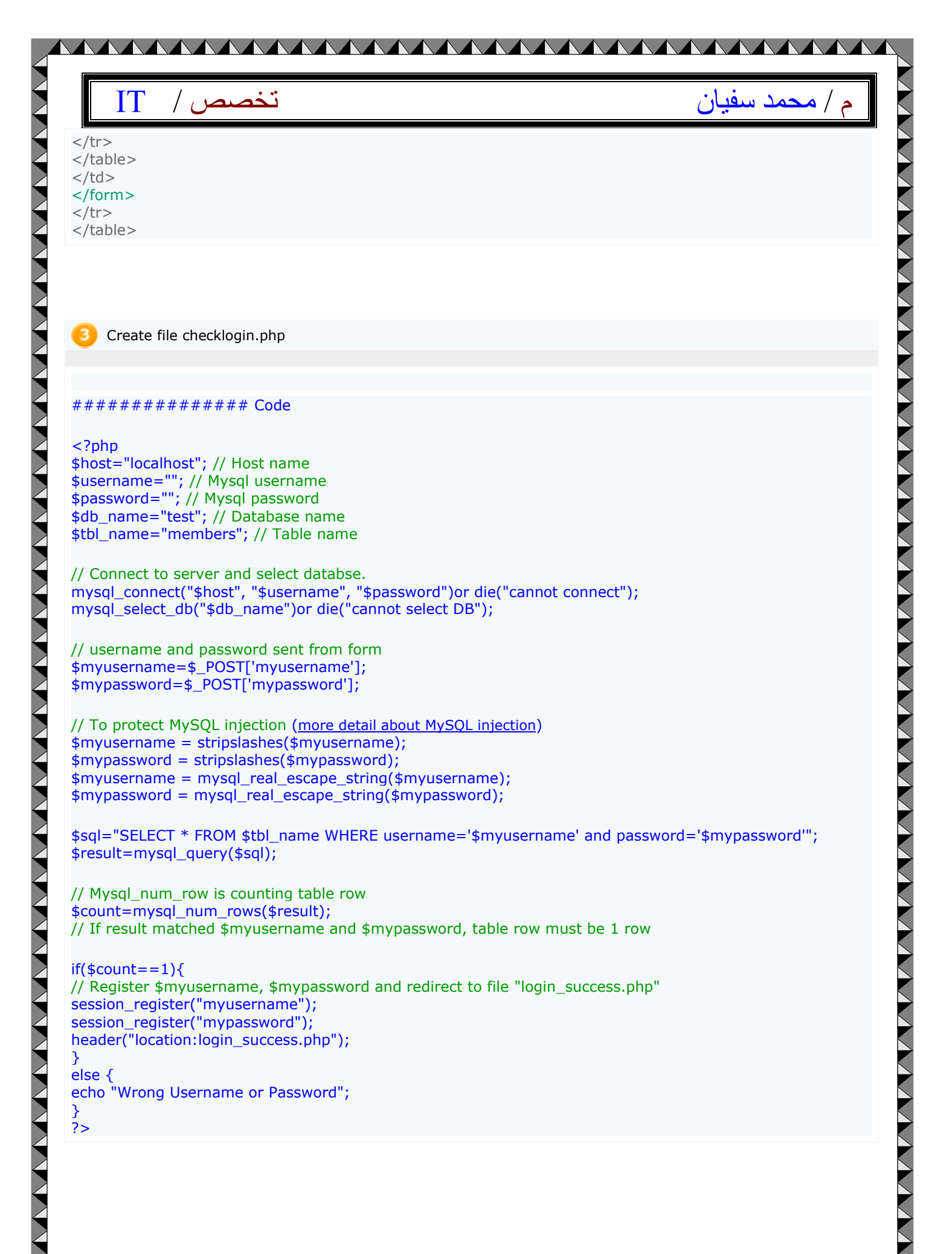

| تخصص / T                                                                                                    | / محمد سفيان |
|----------------------------------------------------------------------------------------------------|--------------|
| Create file login_success.php                                                                                   |              |
| ################### Code                                                                                        |              |
| // Check if session is not registered , redirect back to main page. // Put this code in first line of web page. |              |
| <br session_start();<br>if(loossion_is_registered(m)username)){                                                 |              |
| header("location:main_login.php");                                                                              |              |
| ?>                                                                                                    |              |
| <html><br/><body></body></html>                                                                                 |              |
| Login Successful<br>                                                                                            |              |
|                                                                                                    |              |
|                                                                                                    |              |
| 5 Logout.php                                                                                                    |              |
| If you want to logout, create this file                                                                         |              |
| // Put this code in first line of web page.                                                                     |              |
| <br session_start();                                                                                            |              |
| <pre>session_destroy(); ?&gt;</pre>                                                                             |              |
|                                                                                                    |              |
|                                                                                                    |              |
|                                                                                                    |              |
|                                                                                                    |              |
|                                                                                                    |              |
|                                                                                                    |              |
|                                                                                                    |              |
|                                                                                                    |              |
|                                                                                                    |              |
|                                                                                                    |              |
|                                                                                                    |              |
| 6 For PHP5 User - checklogin.php                                                                                |              |
|                                                                                                    |              |
| ################ Code                                                                                           |              |

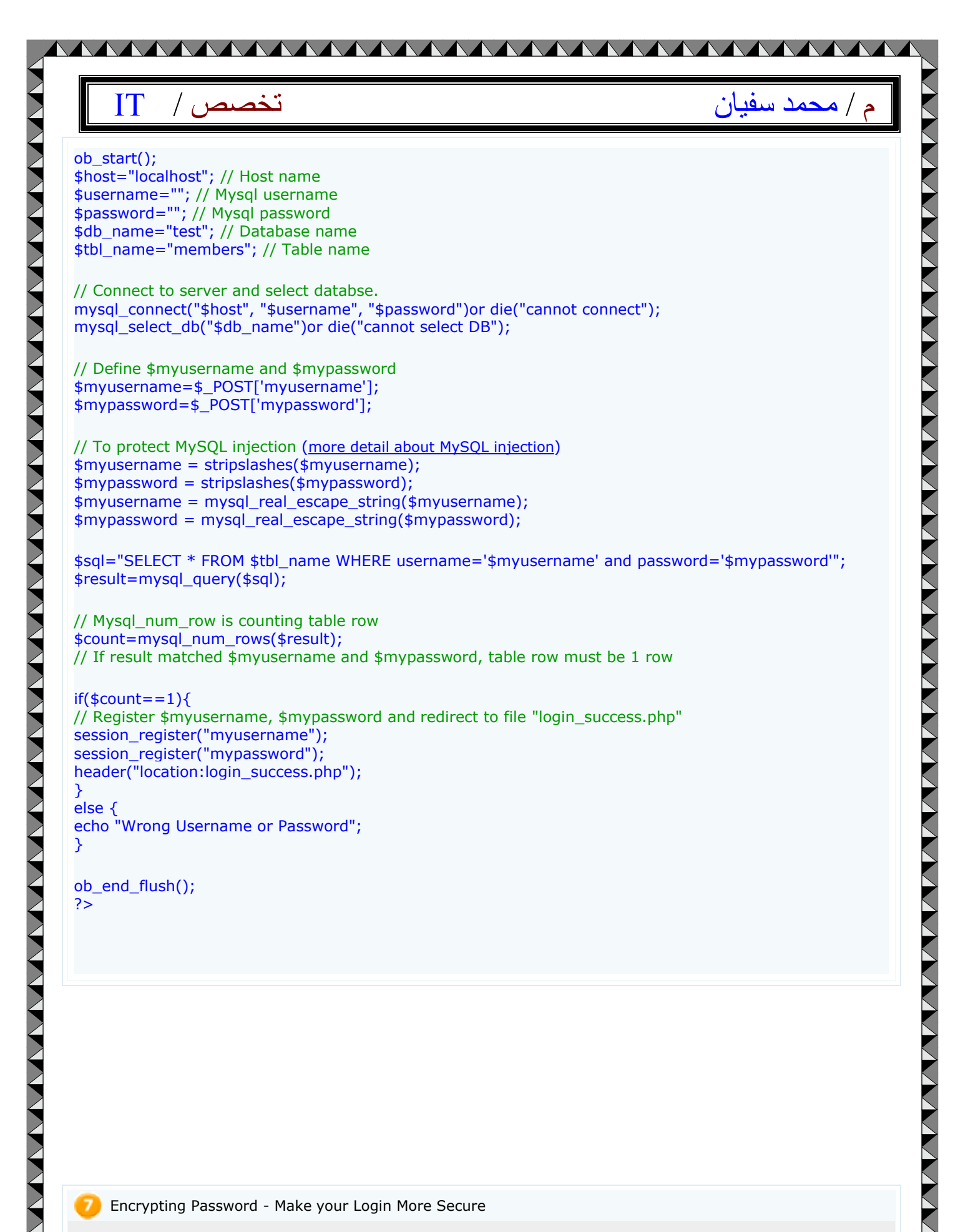

Encrypting Password - Make your Login More Secure

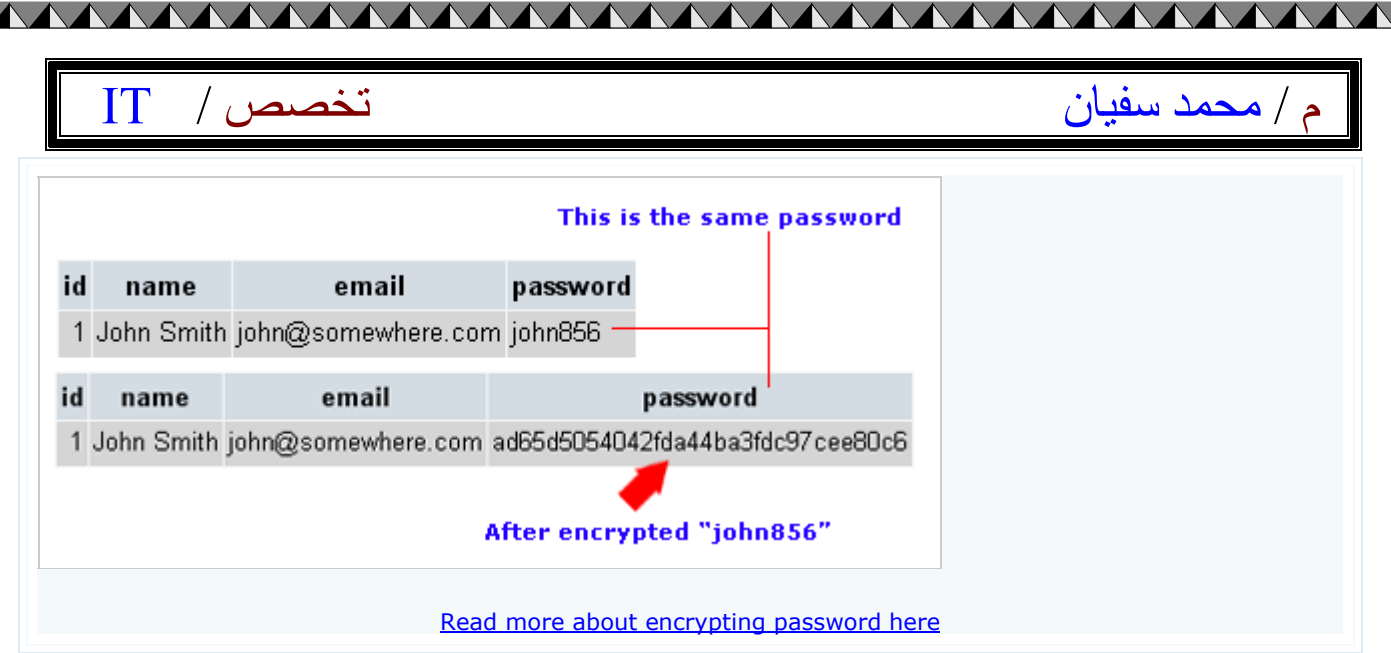

## **PHP** Script **Image** of the day: -

#### **PHP** Script Image of the day

In this script shows you how to display image of the day. You can adapt this script to display quote of the day, knowledge of the day or something else you want. You don't have to change image everyday just change images once a week.

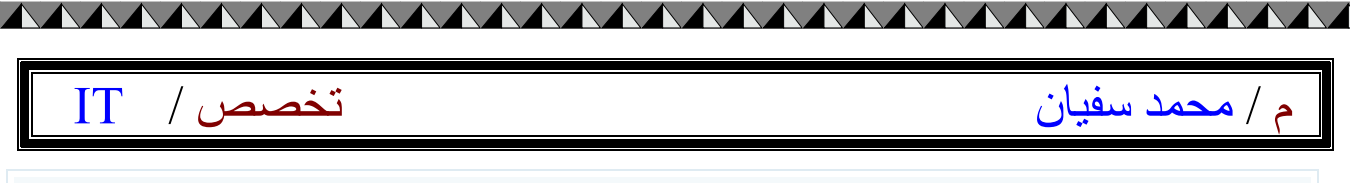

Images - Right click to save images or <u>download here</u> (Zip file 91.8 KB)

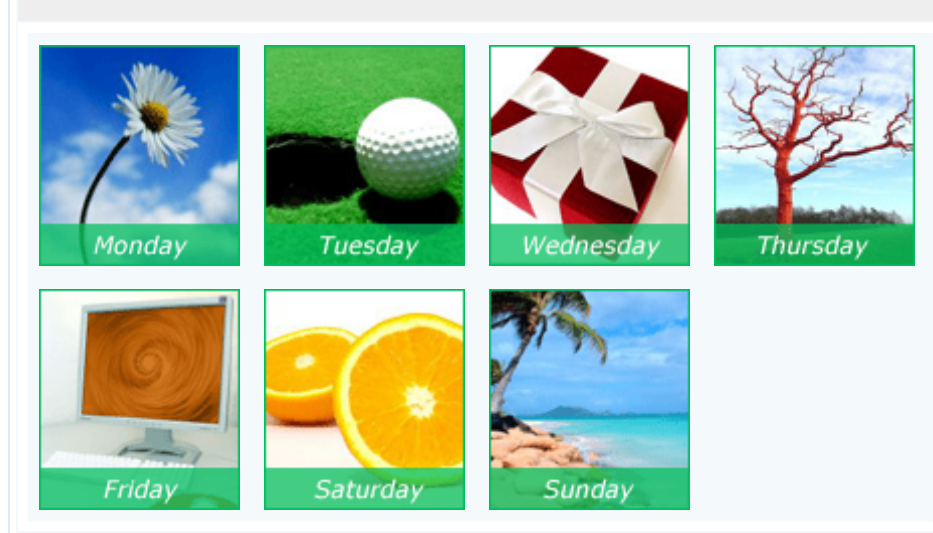

#### What to do?

- 1. Find what today is? using date function and keep answer in variable name "\$today".
- 2. Compare \$today with name of the day.
- 3. Display "Today is " ... " and display image of the day.
- 4. test it. Try to change your machine date and see the result!

\$today=date(I); // Find what today is? using date function

// If today is Monday displays message "Today is Monday" and displays image1.gif
if(\$today==Monday){ // Compare \$today with name of the day.
echo "Today is Monday";
echo "<BR>"; // Line break
echo "<img src='images/image1.gif'>"; // images keep in forder "images"
}

If You want to show 1 month 31 images replace with this code

\$today=date(d); // display date "01", "02", "03"..."15", "16" ....
if(\$today==01){ ......

elseif(\$today==15){ ......

until \$today==31

<?

############# Code

\$today=date(I); // Find what today is? using date function

if(\$today==Monday){
echo "Today is Monday";

```
تخصص /
                                                                           م / محمد سفيان
   IT
                                                                                                    echo "<BR>";
echo "<img src='images/image1.gif'>";
}
elseif($today==Tuesday){
                                                                                                   echo "Today is Tuesday";
echo "<BR>";
echo "<img src='images/image2.gif'>";
}
elseif($today==Wednesday){
echo "Today is Wednesday";
echo "<BR>";
echo "<img src='images/image3.gif'>";
}
elseif($today==Thursday){
echo "Today is Thursday";
echo "<BR>";
echo "<img src='images/image4.gif'>";
}
elseif($today==Friday){
echo "Today is Friday";
echo "<BR>";
echo "<img src='images/image5.gif'>";
}
elseif($today==Saturday){
echo "Today is Saturday";
echo "<BR>";
echo "<img src='images/image6.gif'>";
}
elseif($today==Sunday){
echo "Today is Sunday";
echo "<BR>";
echo "<img src='images/image7.gif'>";
}
?>
```

## PHP Upload single file: -

#### **PHP Upload** single file

Simple PHP uploading file scripts.

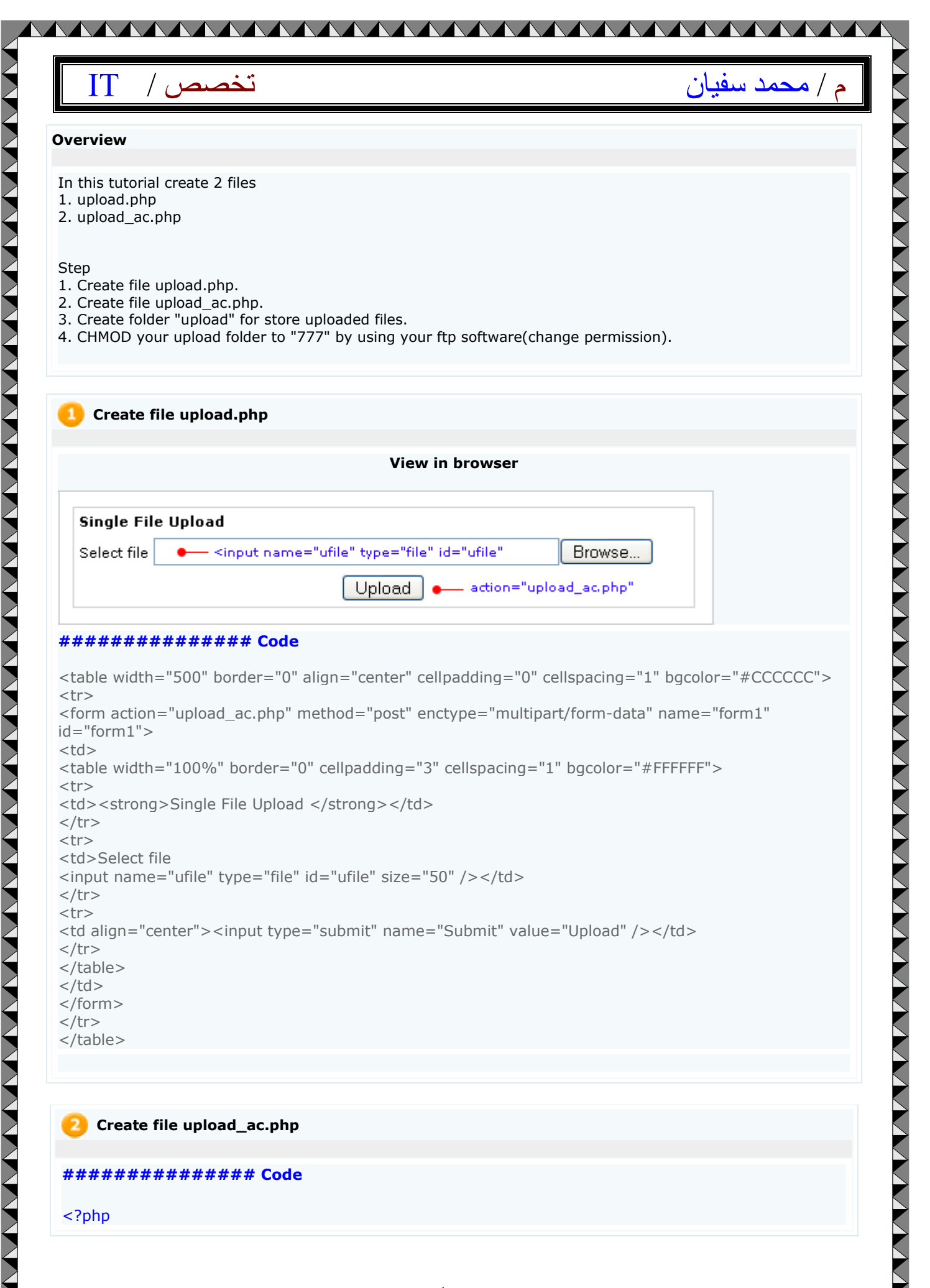

م / محمد سفيان

//set where you want to store files
//in this example we keep file in folder upload
//\$HTTP\_POST\_FILES['ufile']['name']; = upload file name
//for example upload file name cartoon.gif . \$path will be upload/cartoon.gif
\$path= "upload/".\$HTTP\_POST\_FILES['ufile']['name'];
if(\$ufile !=none)
{
 if(copy(\$HTTP\_POST\_FILES['ufile']['tmp\_name'], \$path))

echo "Successful<BR/>";

//\$HTTP\_POST\_FILES['ufile']['name'] = file name //\$HTTP\_POST\_FILES['ufile']['size'] = file size //\$HTTP\_POST\_FILES['ufile']['type'] = type of file echo "File Name :".\$HTTP\_POST\_FILES['ufile']['name']."<BR/>"; echo "File Size :".\$HTTP\_POST\_FILES['ufile']['size']."<BR/>"; echo "File Type :".\$HTTP\_POST\_FILES['ufile']['type']."<BR/>"; echo "<img src=\"\$path\" width=\"150\" height=\"150\">"; }

else {

} ?>

echo "Error"; }

#### 3) CHMOD upload folder to 777 (change permission)

This step, do it when you upload to real server. This example, I use WS-FTP, right click at upload folder > FTP Commands > CHMOD(Unix)

| Remote file permissions 🛛 🛛 🗙                    |         |         |  |  |
|--------------------------------------------------|---------|---------|--|--|
| Owner                                            | Group   | Other   |  |  |
| I Read                                           | I Read  | I Read  |  |  |
| Vrite                                            | ₩ Write | Vrite   |  |  |
| Execute                                          | Execute | Execute |  |  |
| Numeric Value:                                   | 777     |         |  |  |
| These are usually only applicable on Unix hosts. |         |         |  |  |
|                                                  | OK      | Cancel  |  |  |

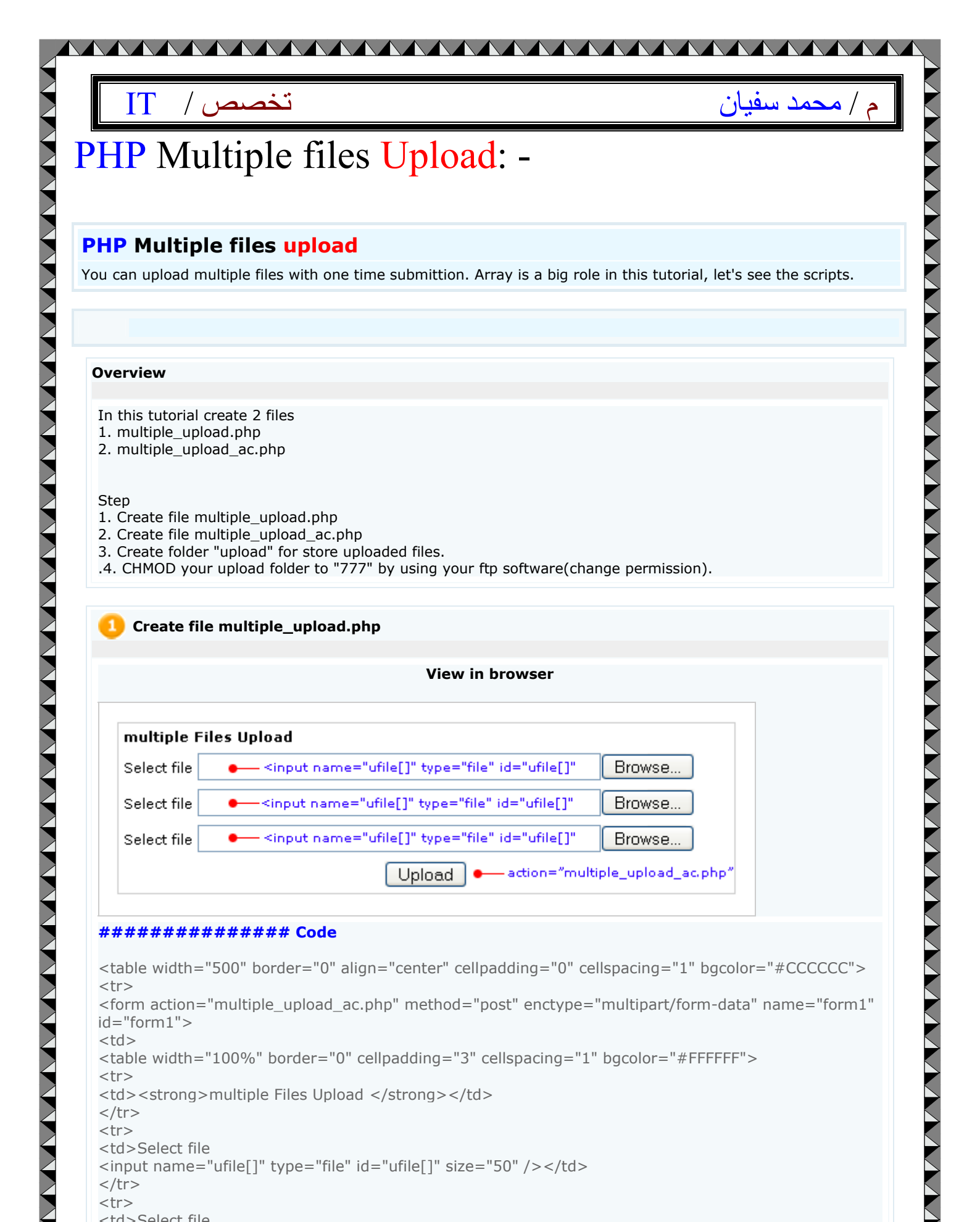

#### ############## Code

```
<form action="multiple_upload_ac.php" method="post" enctype="multipart/form-data" name="form1"
id="form1">
<strong>multiple Files Upload </strong>
Select file
<input name="ufile[]" type="file" id="ufile[]" size="50" />
Select file
<input name="ufile[]" type="file" id="ufile[]" size="50" />
```

Upload

-action="multiple\_upload\_ac.php"

## م / محمد سفيان

# Select file sinput name="ufile[]" type="file" id="ufile[]" size="50" /> align="center"><input type="submit" name="Submit" value="Upload" />

#### 2 Create file multiple\_upload\_ac.php

#### ############## Code

<?php

//set where you want to store files //in this example we keep file in folder upload //\$HTTP\_POST\_FILES['ufile']['name']; = upload file name //for example upload file name cartoon.gif . \$path will be upload/cartoon.gif \$path1= "upload/".\$HTTP\_POST\_FILES['ufile']['name'][0]; \$path2= "upload/".\$HTTP\_POST\_FILES['ufile']['name'][1]; \$path3= "upload/".\$HTTP\_POST\_FILES['ufile']['name'][2];

//copy file to where you want to store file copy(\$HTTP\_POST\_FILES['ufile']['tmp\_name'][0], \$path1); copy(\$HTTP\_POST\_FILES['ufile']['tmp\_name'][1], \$path2); copy(\$HTTP\_POST\_FILES['ufile']['tmp\_name'][2], \$path3);

//\$HTTP\_POST\_FILES['ufile']['name'] = file name //\$HTTP\_POST\_FILES['ufile']['size'] = file size //\$HTTP\_POST\_FILES['ufile']['type'] = type of file echo "File Name :".\$HTTP\_POST\_FILES['ufile']['name'][0]."<BR/>"; echo "File Size :".\$HTTP\_POST\_FILES['ufile']['size'][0]."<BR/>"; echo "File Type :".\$HTTP\_POST\_FILES['ufile']['type'][0]."<BR/>"; echo "<img src=\"\$path1\" width=\"150\" height=\"150\">"; echo "<P>";

echo "File Name :".\$HTTP\_POST\_FILES['ufile']['name'][1]."<BR/>"; echo "File Size :".\$HTTP\_POST\_FILES['ufile']['size'][1]."<BR/>"; echo "File Type :".\$HTTP\_POST\_FILES['ufile']['type'][1]."<BR/>"; echo "<img src=\"\$path2\" width=\"150\" height=\"150\">"; echo "<P>";

echo "File Name :".\$HTTP\_POST\_FILES['ufile']['name'][2]."<BR/>"; echo "File Size :".\$HTTP\_POST\_FILES['ufile']['size'][2]."<BR/>"; echo "File Type :".\$HTTP\_POST\_FILES['ufile']['type'][2]."<BR/>"; echo "<img src=\"\$path3\" width=\"150\" height=\"150\">";

م / محمد سفيان

// Use this code to display the error or success.

\$filesize1=\$HTTP\_POST\_FILES['ufile']['size'][0]; \$filesize2=\$HTTP\_POST\_FILES['ufile']['size'][1]; \$filesize3=\$HTTP\_POST\_FILES['ufile']['size'][2];

if(\$filesize1 && \$filesize2 && \$filesize3 != 0)

{
echo "We have recieved your files";

else { echo "ERROR....."; }

}

#### 

// What files that have a problem? (if found)

if(\$filesize1==0) {
 echo "There're something error in your first file";
 echo "<BR />";
}

if(\$filesize2==0) {
 echo "There're something error in your second file";
 echo "<BR />";
}

if(\$filesize3==0) {
 echo "There're something error in your third file";
 echo "<BR />";
}

```
?>
```

## PHP Limit upload file size : -

#### PHP Limit upload file size

This upload form can limit file size.

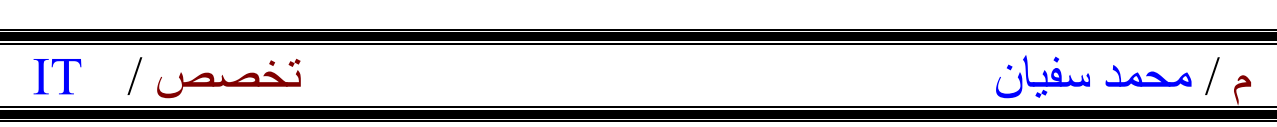

#### Overview

- In this tutorial create 2 files
- 1. limit\_upload.php
- limit\_upload\_ac.php

#### Step

- 1. Create file limit\_upload.php
- 2. Create file limit\_upload\_ac.php
- 3. Create folder "upload" for store uploaded files.
- 4. CHMOD your upload folder to "777" by using your ftp software(change permission).

#### Create file limit\_upload.php

#### View in browser

| File Upload (Limit file size 50000 K) |                                             |               |
|---------------------------------------|---------------------------------------------|---------------|
| Select file                           | <input <="" name="ufile" p="" type="file"/> | Browse        |
|                                       | Upload action="limit_                       | upload_ac.php |

#### ############## Code

```
<table width="400" border="0" align="center" cellpadding="0" cellspacing="1"
bgcolor="#CCCCCC">
<form action="limit_upload_ac.php" method="post" enctype="multipart/form-data" name="form1"</pre>
id="form1">
<strong>File Upload (Limit file size 50 K)</strong>
Select file
<input name="ufile" type="file" id="ufile" size="35" />
<input type="submit" name="Submit" value="Upload" />
</form>
```

#### 2 Create file limit\_upload\_ac.php

#### ############# Code

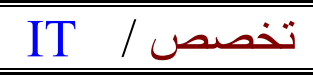

م / محمد سفيان

<?php // Define file size limit \$limit\_size=50000;

//set where you want to store files
//in this example we keep file in folder upload
//\$HTTP\_POST\_FILES['ufile']['name']; = upload file name
//for example upload file name cartoon.gif . \$path will be upload/cartoon.gif
\$path= "upload/".\$HTTP\_POST\_FILES['ufile']['name'];

if(\$ufile !=none)

{
// Store upload file size in \$file\_size
\$file\_size=\$HTTP\_POST\_FILES['ufile']['size'];

if(\$file\_size >= \$limit\_size){
 echo "Your file size is over limit<BR>";
 echo "Your file size = ".\$file\_size;
 echo " K";
 echo "<BR>File size limit = 50000 k";

}
else {
//copy file to where you want to store file
if(copy(\$HTTP\_POST\_FILES['ufile']['tmp\_name'], \$path))

```
echo "Successful<BR/>";
echo "<img src=\"$path\" width=\"150\" height=\"150\">";
```

} else {

} } } ?>

echo "Copy Error";

## Upload and Rename File : -

#### **Upload and Rename File**

In this tutorial show you how to rename file when upload file to server to prevent new file overwrite an old file that exists in you server.

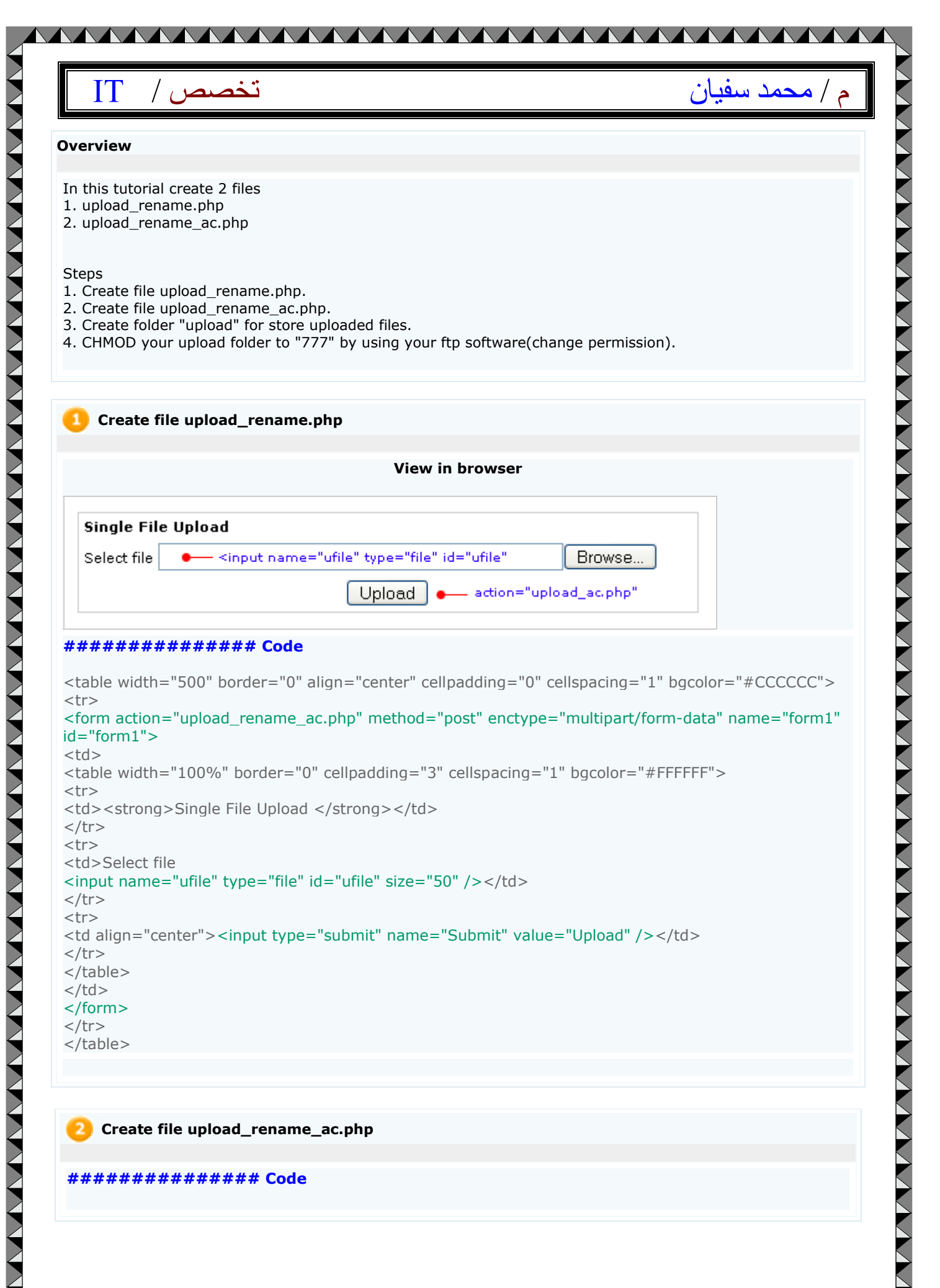

- 1V -

## م / محمد سفيان

#### <?php

// Your file name you are uploading
\$file\_name = \$HTTP\_POST\_FILES['ufile']['name'];

// random 4 digit to add to our file name
// some people use date and time in stead of random digit
\$random\_digit=rand(0000,9999);

//combine random digit to you file name to create new file name //use dot (.) to combile these two variables

\$new\_file\_name=\$random\_digit.\$file\_name;

//set where you want to store files
//in this example we keep file in folder upload
//\$new\_file\_name = new upload file name
//for example upload file name cartoon.gif . \$path will be upload/cartoon.gif
\$path= "upload/".\$new\_file\_name;
if(\$ufile !=none)

if(copy(\$HTTP\_POST\_FILES['ufile']['tmp\_name'], \$path))

echo "Successful<BR/>";

//\$new\_file\_name = new file name
//\$HTTP\_POST\_FILES['ufile']['size'] = file size
//\$HTTP\_POST\_FILES['ufile']['type'] = type of file
echo "File Name :".\$new\_file\_name."<BR/>";
echo "File Size :".\$HTTP\_POST\_FILES['ufile']['size']."<BR/>";
echo "File Type :".\$HTTP\_POST\_FILES['ufile']['type']."<BR/>";

} else

} } ?>

{ echo "Error";

Add and Update and Delete in PHP&MYSQL: -

First: Add in PHP&MYSQL:-

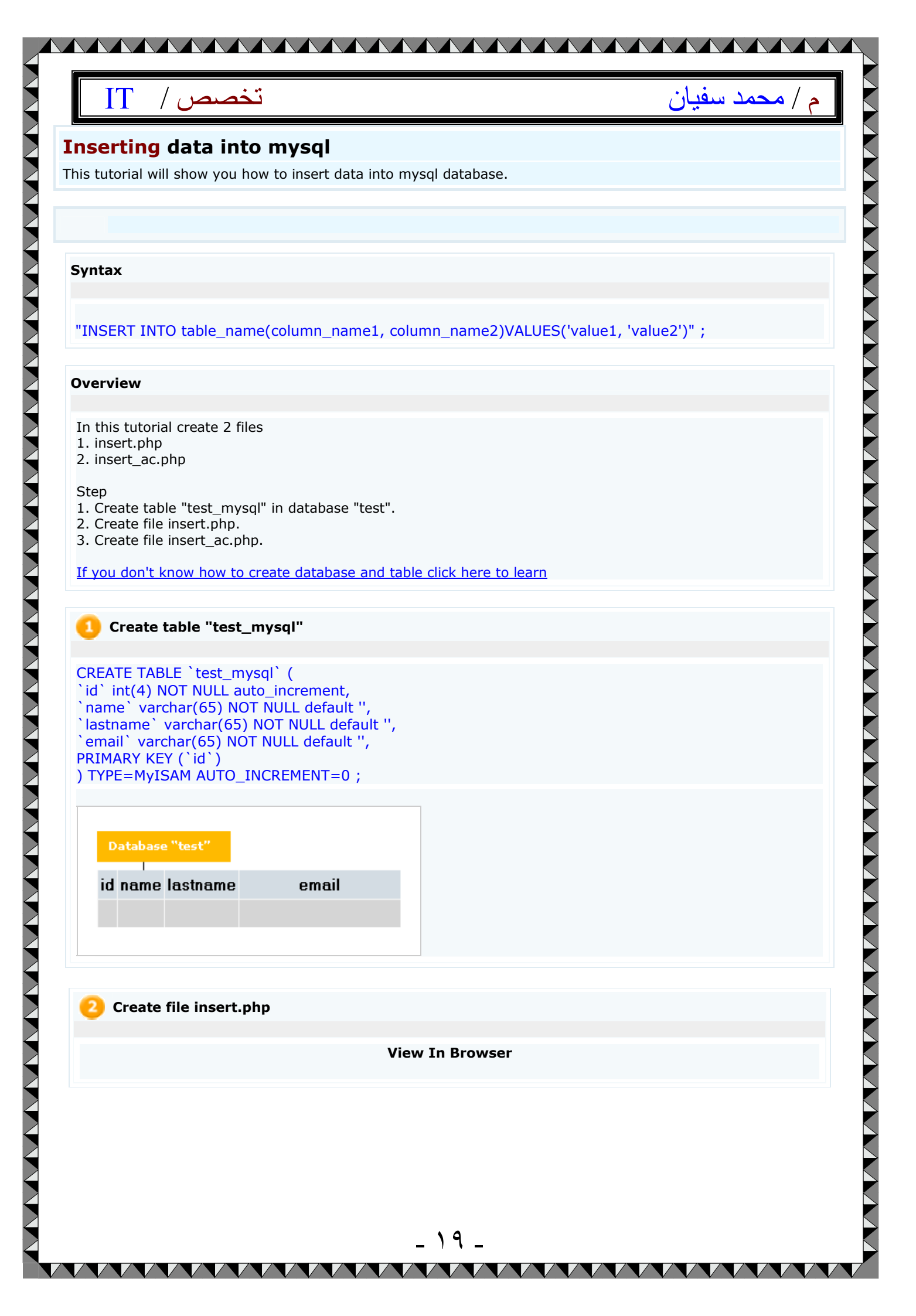

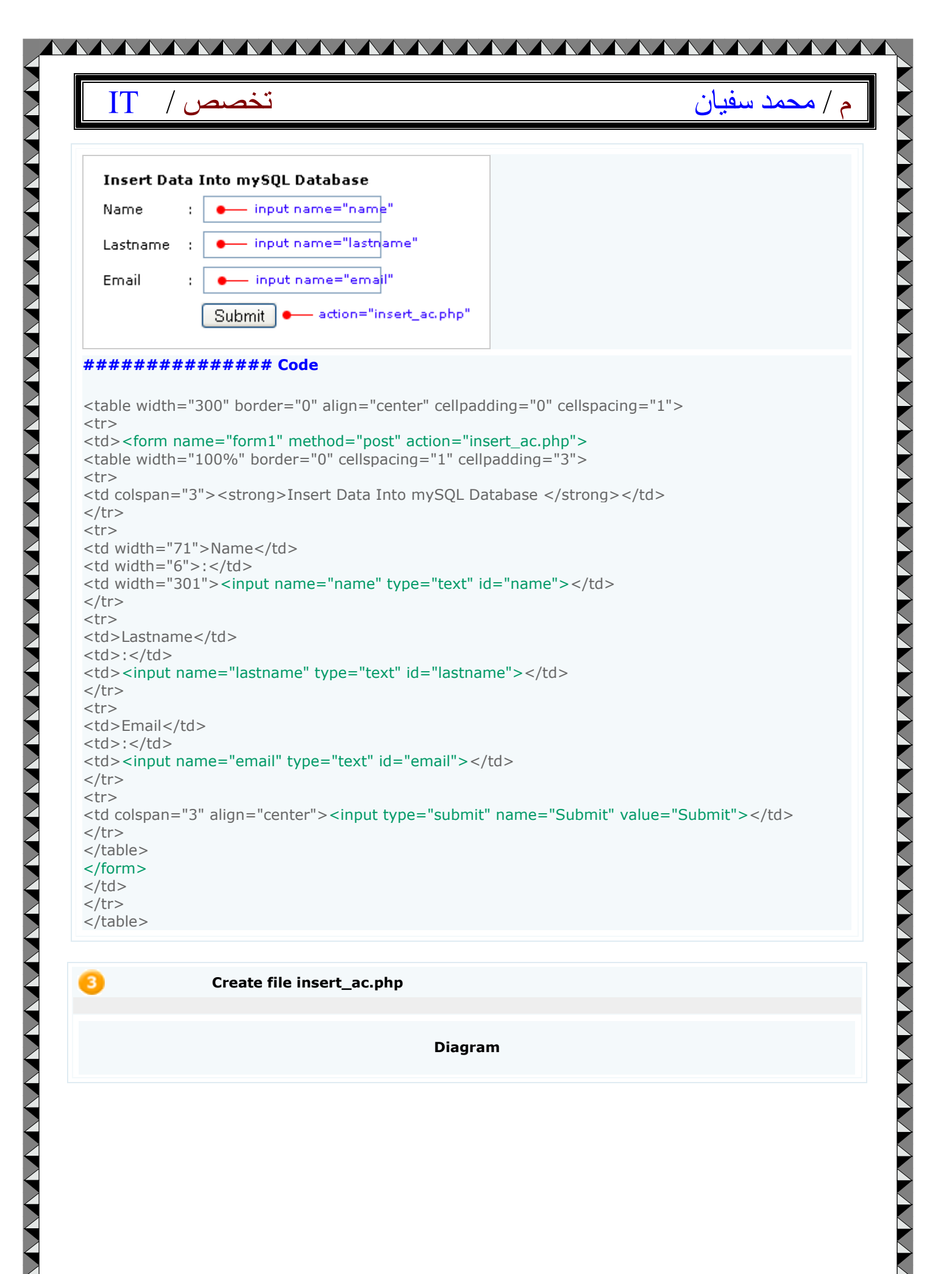

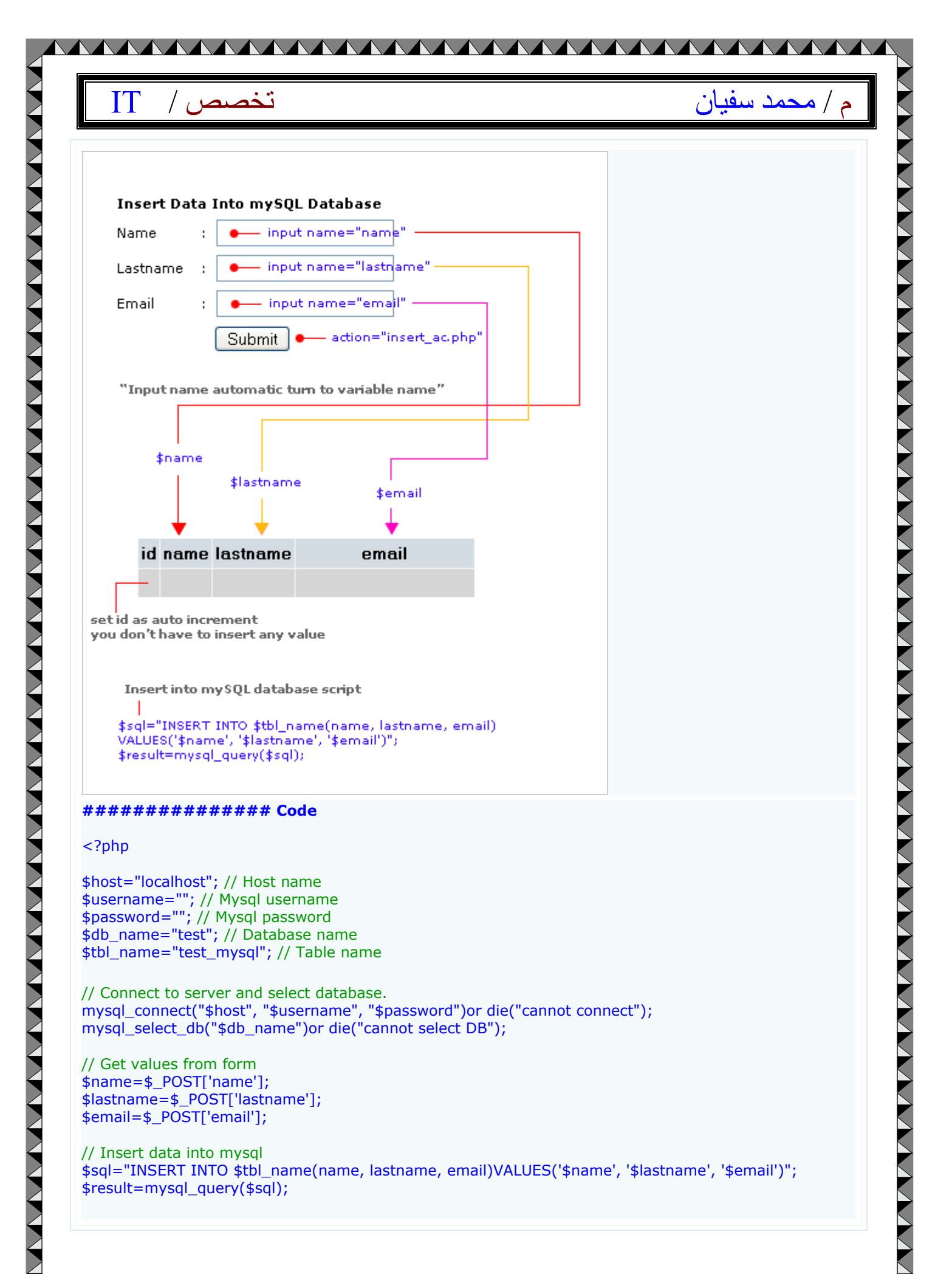

\_ 71 \_

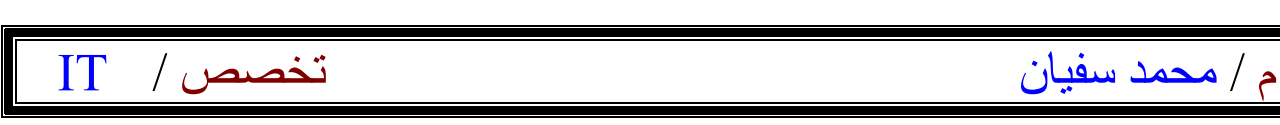

// if successfully insert data into database, displays message "Successful".
if(\$result){
 echo "Successful";
 echo "<BR>";
 echo "<a href='insert.php'>Back to main page</a>";
}

else { echo "ERROR"; }

// close connection
mysql\_close();
?>

## Second: Update in PHP&MYSQL:-

## Updating data in MYSQL:-

#### Updating data in mysql

Update/Edit data from mysql database, can do it easily.

#### Syntax

"UPDATE table\_name SET column\_name1=' value', column\_name2=' value' WHERE column\_name=' value' ";

\_ 77 \_

#### Overview

- In this tutorial create 3 files
- 1. list\_records.php
- 2. update.php
- update\_ac.php

Step

- 1. Create table "test\_mysql" in database "test"
- 2. Create file list\_records.php
- 3. Create file update.php
- Create file update\_ac.php

#### 📙 Set up database

| مىص / IT                                                                                                    | تخم                                                                                                    | م / محمد سفيان                                                                                                    |
|----------------------------------------------------------------------------------------------------|----------------------------------------------------------------------------------------------------|----------------------------------------------------------------------------------------------------|
| CREATE TABLE `test_<br>`id` int(4) NOT NULL<br>`name` varchar(65)  <br>`lastname` varchar(6<br>`email` varchar(65)  <br>PRIMARY KEY (`id`)<br>) TYPE=MyISAM AUT( | _mysql`(<br>_ auto_increment,<br>NOT NULL default '',<br>65) NOT NULL default '',<br>NOT NULL default '',<br>O_INCREMENT=7 ;                                                                                                    |                                                                                                    |
| <br>Dumping data for t<br>                                                                                                    | table `test_mysql`                                                                                                    |                                                                                                    |
| INSERT INTO `test_m<br>INSERT INTO `test_m<br>INSERT INTO `test_m<br>INSERT INTO `test_m<br>INSERT INTO `test_m<br>INSERT INTO `test_m                           | nysql`VALUES (1, 'Billly', 'Blueton',<br>nysql`VALUES (2, 'Jame', 'Campbel<br>nysql`VALUES (3, 'Mark', 'Jackson',<br>nysql`VALUES (4, 'Linda', 'Travor',<br>nysql`VALUES (5, 'Joey', 'Ford', 'for<br>nysql`VALUES (6, 'Sidney', 'Gibson | 'bb5@phpeasystep.com');<br>l', 'jame@somewhere.com');<br>'mark@phpeasystep.com');<br>'lin65@phpeasystep.com');<br>rdloi@somewhere.com');<br>', 'gibson@phpeasystep.com'); |
| Database "test"<br>I<br>id name lastname                                                                                                    | e email                                                                                                    |                                                                                                    |
|                                                                                                    |                                                                                                    |                                                                                                    |
|                                                                                                    |                                                                                                    |                                                                                                    |
| 2 Create file - list_                                                                                                    | _records.php                                                                                                    |                                                                                                    |
| 2 Create file - list                                                                                                    | _records.php<br>View In Dreamweave                                                                                                    | er / Browser                                                                                                    |
| 2 Create file - list_                                                                                                    | _records.php<br>View In Dreamweave                                                                                                    | er / Browser                                                                                                    |
| 2 Create file - list                                                                                                    | _records.php<br>View In Dreamweave                                                                                                    | er / Browser                                                                                                    |
| 2 Create file - list                                                                                                    | _records.php<br>View In Dreamweave                                                                                                    | er / Browser                                                                                                    |
| 2 Create file - list                                                                                                    | _records.php<br>View In Dreamweave                                                                                                    | er / Browser                                                                                                    |
| 2 Create file - list                                                                                                    | _records.php<br>View In Dreamweave                                                                                                    | er / Browser                                                                                                    |
| 2 Create file - list                                                                                                    | _records.php<br>View In Dreamweave                                                                                                    | er / Browser                                                                                                    |
| 2 Create file - list                                                                                                    | _records.php<br>View In Dreamweave                                                                                                    | er / Browser                                                                                                    |
| Create file - list                                                                                                    | _records.php<br>View In Dreamweave                                                                                                    | er / Browser                                                                                                    |

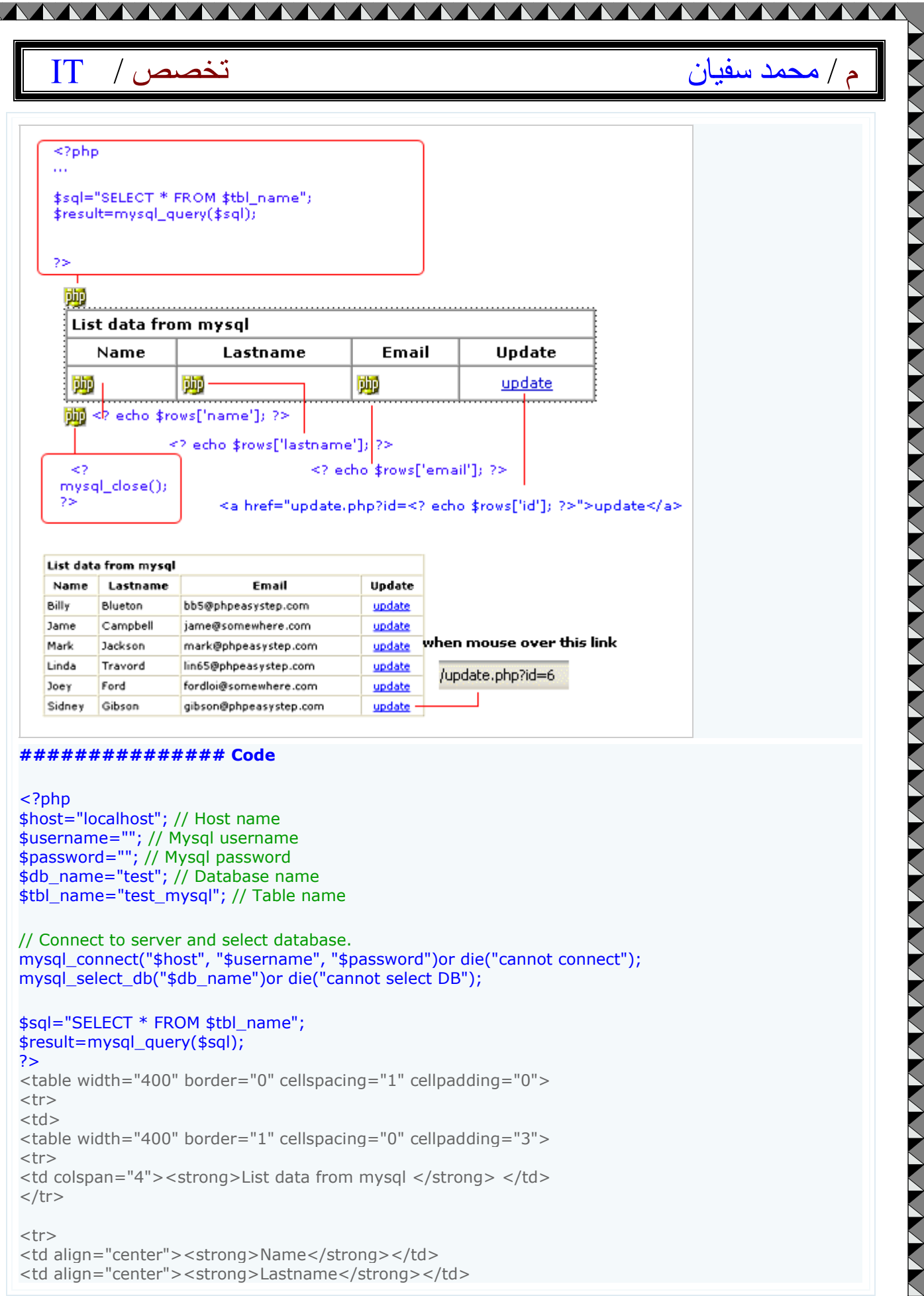

<strong>List data from mysql </strong> 

<strong>Name</strong> <strong>Lastname</strong>

. Y £ \_

# م / محمد سفيان IT / محمد سفيان

| <strong>Update</strong><br>php<br while(\$rows=mysql_fetch_array(\$result)){<br>?><br>echo \$rows['name']; ?<br>echo \$rows['name']; ?<br>echo \$rows['lastname']; ?                       |
|----------------------------------------------------------------------------------------------------|
| <pre>// link to update.php and send value of id<br/><a href="update.php?id=&lt;? echo \$rows['id']; ?&gt;">update</a><br/><?php<br>}<br/>?&gt;<br/><?php<br>mysql_close();<br/>?&gt;</pre> |
|                                                                                                    |
| Create file - update.php                                                                                                    |
|                                                                                                    |
| View In Dreamweaver                                                                                                    |
| <pre></pre>                                                                                                    |
| Make form     Dreanweaver       Update data in mysgl     Update data in mysgl       Name     Lastname       Email echo \$rows['name']</td echo \$rows</td Submit                           |

| تخصص / IT                                                                                                    | م / محمد سفیان                            |
|----------------------------------------------------------------------------------------------------|-------------------------------------------|
| #################### Code                                                                                                    |                                           |
| php</td <td></td>                                                                                                    |                                           |
| \$host="localhost"; // Host name                                                                                                    |                                           |
| susername=""; // Mysql username                                                                                                    |                                           |
| spassword=""; // Mysql password<br>sdb_name="test": // Database name                                                                                                    |                                           |
| <pre>stbl_name="test_mysql"; // Table name</pre>                                                                                                    |                                           |
| // Connect to server and select database.                                                                                                    |                                           |
| mysql_connect("\$host", "\$username", "\$password")or die("cannot connec<br>mysql_select_db("\$db_name")or die("cannot select DB");                                                                                                    | ct");                                     |
| // get value of id that sent from address har                                                                                                    |                                           |
| <pre>sid=\$_GET['id'];</pre>                                                                                                    |                                           |
| // Detrieve dete from detebase                                                                                                    |                                           |
| <pre>/ ketrieve data from database ssgl="SELECT * FROM stbl name WHERE id='sid'":</pre>                                                                                                    |                                           |
| <pre>\$result=mysql_query(\$sql);</pre>                                                                                                    |                                           |
| <pre>\$rows=mysql_fetch_array(\$result);</pre>                                                                                                    |                                           |
| <pre>call the state of the state of the stat</pre> |                                           |
| <form_name="form1" action="update_ac.php" method="post"></form_name="form1">                                                                                                    |                                           |
|                                                                                                    |                                           |
|                                                                                                    |                                           |
|                                                                                                    |                                           |
| <ta coispan="3"><strong>Update data in mysqi</strong> </ta>                                                                                                    |                                           |
|                                                                                                    |                                           |
|                                                                                                    |                                           |
| <ta align="center">&amp;nDsp</ta><br>&nDsp                                                                                                    |                                           |
|                                                                                                    |                                           |
|                                                                                                    |                                           |
| &nbsn:                                                                                                    |                                           |
| <strong>Name</strong>                                                                                                    |                                           |
| <strong>Lastname</strong>                                                                                                    |                                           |
| <strong>Email</strong>                                                                                                    |                                           |
|                                                                                                    |                                           |
| <br><input id="name" name="name" type="text" yalue="&lt;/td"/> <td><pre>"<? echo \$rows['name'];</pre></pre></td>                                                                                                    | <pre>"<? echo \$rows['name'];</pre></pre> |
| ?>">                                                                                                    |                                           |
| <input <br="" id="lastname" name="lastname" type="text"/> \$rows['lastname']; ?>" size="15">                                                                                                    | value=" echo</td                          |
| <input <="" id="email" name="email" td="" type="text" value="&lt;? echo \$rows&lt;/td&gt;&lt;td&gt;s['email']; ?&gt;"/>                                                                                                    |                                           |
|                                                                                                    |                                           |
|                                                                                                    |                                           |
|                                                                                                    | 1, 2, ",                                  |
| <input id="id" type="nudden" value="&lt;? ecno \$rows['ld']&lt;/td&gt;&lt;/td&gt;&lt;td&gt;it"/>                                                                                                    |                                           |
|                                                                                                    |                                           |
|                                                                                                    |                                           |

|                                                                                                    | تخصص                                                                                                    |                                                                                                    |                                                                            |                                                                                 |                                  | م / محمد سفیان                     |
|----------------------------------------------------------------------------------------------------|----------------------------------------------------------------------------------------------------|----------------------------------------------------------------------------------------------------|----------------------------------------------------------------------------|---------------------------------------------------------------------------------|----------------------------------|------------------------------------|
| able>                                                                                                    |                                                                                                    |                                                                                                    |                                                                            |                                                                                 |                                  |                                    |
| :d>                                                                                                    |                                                                                                    |                                                                                                    |                                                                            |                                                                                 |                                  |                                    |
| :r>                                                                                                    |                                                                                                    |                                                                                                    |                                                                            |                                                                                 |                                  |                                    |
| able>                                                                                                    |                                                                                                    |                                                                                                    |                                                                            |                                                                                 |                                  |                                    |
|                                                                                                    |                                                                                                    |                                                                                                    |                                                                            |                                                                                 |                                  |                                    |
| close conne                                                                                                    | ction                                                                                                    |                                                                                                    |                                                                            |                                                                                 |                                  |                                    |
| sql_close()                                                                                                    | ;                                                                                                    |                                                                                                    |                                                                            |                                                                                 |                                  |                                    |
|                                                                                                    |                                                                                                    |                                                                                                    |                                                                            |                                                                                 |                                  |                                    |
| Cuasta fil                                                                                                    |                                                                                                    |                                                                                                    |                                                                            |                                                                                 |                                  |                                    |
| Create file                                                                                                    | e update_ad                                                                                                    | c.pnp                                                                                                    |                                                                            |                                                                                 |                                  |                                    |
|                                                                                                    |                                                                                                    |                                                                                                    | View                                                                       | In Browcor                                                                      |                                  |                                    |
|                                                                                                    |                                                                                                    |                                                                                                    | view                                                                       | In Browser                                                                      |                                  |                                    |
| Update dat                                                                                                    | a in mysql                                                                                                    |                                                                                                    |                                                                            |                                                                                 |                                  |                                    |
| Na                                                                                                    | me                                                                                                    | Las                                                                                                    | stname                                                                     | En                                                                              | nail                             |                                    |
| вішу                                                                                                    |                                                                                                    | Blueton                                                                                                    |                                                                            | ppp@pnpe                                                                        | asystep.com                      |                                    |
|                                                                                                    | id name                                                                                                    | lastname                                                                                                    | •                                                                          | email                                                                           |                                  |                                    |
|                                                                                                    | A 100 100                                                                                                    | Blueton                                                                                                    | bb5@phpe                                                                   | asystep.com                                                                     |                                  |                                    |
|                                                                                                    | 1 Billiy                                                                                                    |                                                                                                    | Contra Contra da                                                           |                                                                                 |                                  |                                    |
|                                                                                                    | 1 Billiy<br>2 Jame                                                                                                    | Campbell                                                                                                    | jame@sor                                                                   | newhere.com                                                                     |                                  |                                    |
|                                                                                                    | 1 Billy<br>2 Jame<br>3 Mark                                                                                                    | Campbell<br>Jackson                                                                                                    | mark@php                                                                   | newhere.com<br>beasystep.com                                                    |                                  |                                    |
| #######                                                                                                    | 1 Billiy<br>2 Jame<br>3 Mark                                                                                                    | Campbell<br>Jackson<br><b>Code</b>                                                                                                    | jame@sor<br>mark@php                                                       | newhere.com<br>beasystep.com                                                    |                                  |                                    |
| #######                                                                                                    | 1 Billiy<br>2 Jame<br>3 Mark                                                                                                    | Campbell<br>Jackson<br><b>Code</b>                                                                                                    | jame@sor<br>mark@php                                                       | newhere.com<br>beasystep.com                                                    |                                  |                                    |
| #######<br>hp<br>st="localhc<br>ername=""                                                                                                    | 1 Billiy<br>2 Jame<br>3 Mark<br>########                                                                                                    | Campbell<br>Jackson<br>Code                                                                                                    | jame@sor<br>mark@php                                                       | newhere.com<br>beasystep.com                                                    |                                  |                                    |
| ########<br>hp<br>st="localhc<br>ername=""<br>ssword="";                                                                                                    | 1 Billiy<br>2 Jame<br>3 Mark<br>#######<br>st"; // Host<br>; // Mysql us<br>// Mysql pa                                                                                                    | Campbell<br>Jackson<br>Code<br>name<br>sername                                                                                                    | jame@sor                                                                   | newhere.com<br>beasystep.com                                                    |                                  |                                    |
| ########<br>ohp<br>st="localho<br>ername=""<br>ssword="";<br>_name="te<br>_name="te                                                                                                    | 1 Billiy<br>2 Jame<br>3 Mark<br>5 Mark<br>5 Ma | Campbell<br>Jackson<br>Code<br>name<br>sername<br>issword<br>base name<br>// Table na                                                                           | jame@sor<br>mark@php<br>ame                                                | newhere.com<br>beasystep.com                                                    |                                  |                                    |
| ########<br>ohp<br>st="localho<br>ername=""<br>ssword="";<br>_name="te                                                                                                    | 1 Billiy<br>2 Jame<br>3 Mark<br>4#######<br>ost"; // Host<br>; // Mysql us<br>// Mysql pa<br>est"; // Data<br>est_mysql"; j                                                                                                    | Campbell<br>Jackson<br>Code<br>name<br>sername<br>issword<br>base name<br>// Table na                                                                           | jame@sor<br>mark@php<br>ame                                                | newhere.com<br>beasystep.com                                                    |                                  |                                    |
| ######################################                                                                                                    | 1 Billiy<br>2 Jame<br>3 Mark<br>3 Mark<br>4######<br>9<br>9<br>9<br>9<br>9<br>9<br>9<br>9<br>9<br>9<br>9<br>9<br>9<br>9<br>9<br>9                                                                                                    | Campbell<br>Jackson<br>Code<br>name<br>sername<br>issword<br>base name<br>// Table na<br>elect datab                                                            | mark@php<br>mark@php<br>ame<br>, "\$passwo                                 | rd")or die("can                                                                 | not connect");                   |                                    |
| ########<br>ohp<br>est="localho<br>ername=""<br>ssword="";<br>_name="te<br>_name="te<br>connect to s<br>sql_connect<br>sql_select_c                                                                    | 1 Billiy<br>2 Jame<br>3 Mark<br>3 Mark<br>4######<br>9st"; // Host<br>; // Mysql us<br>// Mysql us<br>// Mysql us<br>st"; // Data<br>est_mysql";<br>server and se<br>((\$host", "\$<br>db("\$db_nar                                                                                                    | Campbell<br>Jackson<br>Code<br>name<br>sername<br>issword<br>base name<br>// Table na<br>elect datab<br>username"<br>ne")or die(                                | mark@php<br>mark@php<br>ame<br>; "\$passwo<br>"cannot sel                  | newhere.com<br>beasystep.com<br>rd")or die("can<br>ect DB");                    | not connect");                   | ;                                  |
| ########<br>ohp<br>st="localho<br>ername="";<br>_name="te<br>_name="te<br>_name="te<br>_name="te<br>connect to s<br>sql_connect<br>sql_select_c<br>pdate data<br>I="UPDATE<br>sult=mysql               | 1 Billiy<br>2 Jame<br>3 Mark<br>3 Mark<br>4#######<br>est"; // Host<br>y/ Mysql us<br>// Mysql us<br>y/ Mysql pa<br>est"; // Data<br>est"; // Data<br>est_mysql";<br>server and se<br>((\$host", "\$<br>db("\$db_nar<br>in mysql da<br>\$tbl_name<br>_query(\$sql]                                                                                                    | Campbell<br>Jackson<br>Code<br>name<br>sername<br>base name<br>// Table na<br>elect datab<br>username"<br>ne")or die(<br>tabase<br>SET name=<br>);              | mark@php<br>mark@php<br>ame<br>', "\$passwo<br>"cannot sel<br>='\$name', I | newhere.com<br>beasystep.com<br>rd")or die("can<br>ect DB");<br>astname='\$last | not connect");<br>tname', email= | ;<br>='\$email' WHERE id='\$id'''; |
| ########<br>php<br>st="localho<br>ername=""<br>ssword="";<br>_name="te<br>_name="te<br>connect to s<br>sql_connect<br>sql_select_c<br>pdate data<br>I="UPDATE<br>sult=mysql<br>successfull<br>result){ | 1 Billiy<br>2 Jame<br>3 Mark<br>3 Mark<br>4 # # # # # #<br>9 st"; // Host<br>; // Mysql us<br>// Mysql us<br>st"; // Data<br>est_mysql";<br>server and se<br>((\$host", "\$<br>db("\$db_nar<br>in mysql da<br>\$tbl_name<br>_query(\$sql]<br>ly updated.                                                                                                    | Campbell<br>Jackson<br>Code<br>name<br>sername<br>base name<br>base name<br>// Table na<br>elect datab<br>username"<br>ne")or die(<br>tabase<br>SET name:<br>); | jame@sor<br>mark@php<br>ame<br>', "\$passwo<br>"cannot sel<br>='\$name', l | newhere.com<br>beasystep.com<br>rd")or die("can<br>ect DB");<br>astname='\$last | not connect");<br>tname', email= | ;<br>='\$email' WHERE id='\$id'";  |

\_ YV \_

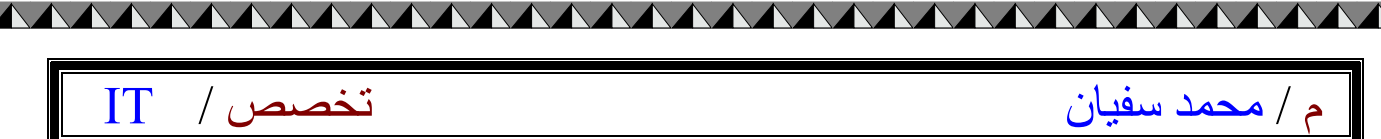

echo "<BR>";
echo "<a href='list\_records.php'>View result</a>";
}

else { echo "ERROR"; }

?>

## Updating multiple rows in MYSQL:-

#### Updating multiple rows in mysql

This tutorial will show you how to update multiple rows with one time submittion. Easy and simple code teach you step by step.

#### Syntax

"UPDATE table\_name SET column\_name1=' value[\$array]', column\_name2=' value[\$array]' WHERE column\_name=' value[\$array]' ";

#### Overview

In this tutorial create 1 file 1. update\_multiple.php

Step

Create table "test\_mysql" in database "test".
 Create file update\_multiple.php.

#### Create table "test\_mysql"

CREATE TABLE `test\_mysql` ( `id` int(4) NOT NULL auto\_increment, `name` varchar(65) NOT NULL default '', `lastname` varchar(65) NOT NULL default '', `email` varchar(65) NOT NULL default '', PRIMARY KEY (`id`)

|                                                                                                    | ك                                                                                                    |                                                                                                    | م / محمد سفیان          |  |
|----------------------------------------------------------------------------------------------------|----------------------------------------------------------------------------------------------------|----------------------------------------------------------------------------------------------------|-------------------------|--|
| TYPE=MyISAM AUTO_                                                                                                    | NCREMENT=7;                                                                                                    |                                                                                                    |                         |  |
| <br>Dumping data for table `test_mysql`<br>                                                                                                    |                                                                                                    |                                                                                                    |                         |  |
| NSERT INTO test_mys<br>NSERT INTO `test_mys<br>NSERT INTO `test_mys<br>NSERT INTO `test_mys<br>NSERT INTO `test_mys<br>Database "test"<br>id name lastname | ql VALUES (1, 'Billiy', 'Blueto<br>ql`VALUES (2, 'Jame', 'Camp<br>ql`VALUES (3, 'Mark', 'Jackso<br>ql`VALUES (4, 'Linda', 'Travo<br>ql`VALUES (5, 'Joey', 'Ford',<br>ql`VALUES (6, 'Sidney', 'Gibs | on', 'bb5@phpeasystep.com')<br>obell', 'jame@somewhere.com<br>on', 'mark@phpeasystep.com<br>or', 'lin65@phpeasystep.com')<br>'fordloi@somewhere.com');<br>son', 'gibson@phpeasystep.co | ;<br>');<br>;;<br>im'); |  |
| 2 Create file - updat                                                                                                    | e_multiple.php                                                                                                    |                                                                                                    |                         |  |
|                                                                                                    | View In B                                                                                                    | rowser                                                                                                    |                         |  |
| Id Name                                                                                                    | Lastname                                                                                                    | Email<br>hh5@phpeasysten.com                                                                                                    |                         |  |
| 2 Jame                                                                                                    | Campbell                                                                                                    | jame@somewhere.com                                                                                                    |                         |  |
| 3 Mark                                                                                                    | Jackson                                                                                                    | mark@phpeasystep.co                                                                                                    |                         |  |
| 4 Linda                                                                                                    | Travor                                                                                                    | lin65@phpeasystep.cor                                                                                                    |                         |  |
| 5 Joey                                                                                                    | Ford                                                                                                    | fordloi@somewhere.cor                                                                                                    |                         |  |
| 6 Sidney                                                                                                    | Gibson                                                                                                    | gibson@phpeasystep.c                                                                                                    |                         |  |
| if(\$Submit){<br>for(\$i=0;\$i<\$count;\$<br>\$sql1="UPDATE \$tbl_<br>email='\$email[\$i]' W<br>\$result1=mysql_quer<br>}<br>}                             | Submit<br>i++){<br>name SET name='\$name[\$i]', la<br>HERE id='\$id[\$i]''';<br>y(\$sql1);                                                                                                    | istname='\$lastname[\$i]',                                                                                                    |                         |  |
|                                                                                                    | View in Drea                                                                                                    | amweaver                                                                                                    |                         |  |
|                                                                                                    |                                                                                                    |                                                                                                    |                         |  |

 $\mathbf{V}\mathbf{V}\mathbf{V}\mathbf{V}$ 

 $\mathbf{V}$ 

| تخصص / T                                                                                                    | م / محمد سفيان                                                                                                  |
|----------------------------------------------------------------------------------------------------|----------------------------------------------------------------------------------------------------|
|                                                                                                    |                                                                                                    |
| echo \$rows['id']; ? View in Dreamweaver                                                                                                    |                                                                                                    |
| Make Form                                                                                                    |                                                                                                    |
| Id Name Lastname Email                                                                                                    | in the second second second second second second second second second second second second second second second |
| <pre>&gt;&gt;&gt;&gt;&gt;&gt;&gt;&gt;&gt;&gt;&gt;&gt;&gt;&gt;&gt;&gt;&gt;&gt;&gt;&gt;&gt;&gt;&gt;&gt;&gt;&gt;&gt;&gt;&gt;&gt;&gt;&gt;&gt;&gt;&gt;</pre>                                        |                                                                                                    |
|                                                                                                    | Ň                                                                                                    |
| <input <="" id="name" name="name[]" td="" type="text" value="&lt;? echo \$rows[ name']; ?&gt;"/> <td>&gt;</td>                                                                                 | >                                                                                                    |
| <input <br="" id="lastname" name="lastname[]" type="text"/> value=" echo \$rows['lastname']; ? ">                                                                                              |                                                                                                    |
| <input id="email" name="email[]" type="text" value="&lt;? echo \$rows['email']; ?&gt;"/>                                                                                                    |                                                                                                    |
| ############### Code                                                                                                    |                                                                                                    |
| strong>Update multiple rows in mysql                                                                                                    |                                                                                                    |
| ?php<br>host="localhost"; // Host name<br>username=""; // Mysql username<br>password=""; // Mysql password<br>db_name="test"; // Database name<br>tbl_name="test_mysql": // Table name         |                                                                                                    |
|                                                                                                    |                                                                                                    |
| uysql_connect("\$host", "\$username", "\$password")or die("cannot connect");<br>uysql_select_db("\$db_name")or die("cannot select DB");                                                        |                                                                                                    |
| sql="SELECT * FROM \$tbl_name";<br>result=mysql_query(\$sql);                                                                                                    |                                                                                                    |
| ' Count table rows<br>count=mysql_num_rows(\$result);                                                                                                    |                                                                                                    |
| table width="500" border="0" cellspacing="1" cellpadding="0"><br>form name="form1" method="post" action="">                                                                                    |                                                                                                    |
| td><br>table width="500" border="0" cellspacing="1" cellpadding="0">                                                                                                    |                                                                                                    |
| tr><br>td align="center"> <strong>Id</strong><br>td align="center"> <strong>Name</strong><br>td align="center"> <strong>Lastname</strong><br>td align="center"> <strong>Email</strong><br>/tr> |                                                                                                    |
| hile(\$rows=mysql_fetch_array(\$result)){                                                                                                    |                                                                                                    |
| tr>                                                                                                    |                                                                                                    |
| td align="center"> \$id[]=\$rows['id']; ? echo \$rows['id']; ?<br>td align="center"><input name="name[]" type="text" id="name" value="<?</td> <td>echo \$rows['name'];</td>                    | echo \$rows['name'];                                                                                            |

| تخصص / IT                                                                                                    | م / محمد سفيان              |
|----------------------------------------------------------------------------------------------------|-----------------------------|
| <input <="" id="lastname" name="lastname[]" td="" type="text"/> <td>value="<? echo</td></td>                                                                                                 | value=" echo</td            |
| <input id="email" name="email[]" type="text" value="&lt;br&gt;&gt;&gt;"/>                                                                                                    | " echo \$rows['email'];</td |
|                                                                                                    |                             |
|                                                                                                    |                             |
|                                                                                                    |                             |
| <input name="Submit" td="" type="submit" val<=""/> <td>lue="Submit"&gt;</td>                                                                                                    | lue="Submit">               |
|                                                                                                    |                             |
|                                                                                                    |                             |
|                                                                                                    |                             |
|                                                                                                    |                             |
| php<br // Chack if button name "Submit" is active, do this                                                                                                    |                             |
| f(\$Submit){                                                                                                    |                             |
| or(\$i=0;\$i<\$count;\$i++){                                                                                                    |                             |
| sql1="UPDATE \$tbl_name SET name='\$name[\$i]', lastname='\$lastname[<br>المالية المالية المالية المالية المالية المالية المالية المالية المالية المالية المالية المالية المالية المالية الم | \$i]', email='\$email[\$i]' |
| Gresult1=mvsal auerv(\$sal1);                                                                                                    |                             |
|                                                                                                    |                             |
| •                                                                                                    |                             |
| f(\$result1){                                                                                                    |                             |
| <pre>neader("location:update_multiple.php");</pre>                                                                                                    |                             |
| ><br>nysal_close():                                                                                                    |                             |
| >>>                                                                                                    |                             |
|                                                                                                    |                             |

Third: Delete in PHP&MYSQL: -

Deleting data From MYSQL:-

#### **Deleting** data From mysql

Delete unwanted data from your mysql database.

Syntax

| تخصص / IT                                                                                                    |                                                                                                    | م / محمد سفيان                                                                                                    |
|----------------------------------------------------------------------------------------------------|----------------------------------------------------------------------------------------------------|----------------------------------------------------------------------------------------------------|
| "DELETE FROM table_name                                                                                                    | WHERE column_name=' value' ";                                                                                                    |                                                                                                    |
| Overview                                                                                                    |                                                                                                    |                                                                                                    |
| In this tutorial create 2 files<br>1. delete.php<br>2. delete_ac.php                                                                                                    |                                                                                                    |                                                                                                    |
| Step<br>1. Create table "test_mysql" ir<br>2. Create file delete.php.<br>3. Create file delete_ac.php.                                                                                             | າ database "test".                                                                                                    |                                                                                                    |
| <ol> <li>Set up database</li> </ol>                                                                                                    |                                                                                                    |                                                                                                    |
| CREATE TABLE `test_mysql`<br>`id` int(4) NOT NULL auto_i<br>`name` varchar(65) NOT NU<br>`lastname` varchar(65) NOT<br>`email` varchar(65) NOT NU<br>PRIMARY KEY (`id`)<br>) TYPE=MyISAM AUTO_INCR | (<br>ncrement,<br>JLL default '',<br>F NULL default '',<br>JLL default '',<br>EMENT=7 ;                                                                                                    |                                                                                                    |
| INSERT INTO `test_mysql` `<br>INSERT INTO `test_mysql` `<br>INSERT INTO `test_mysql` `<br>INSERT INTO `test_mysql` `<br>INSERT INTO `test_mysql` `<br>INSERT INTO `test_mysql` `                   | VALUES (1, 'Billly', 'Blueton', 'bb5@<br>VALUES (2, 'Jame', 'Campbell', 'jam<br>VALUES (3, 'Mark', 'Jackson', 'mark<br>VALUES (4, 'Linda', 'Travor', 'lin65@<br>VALUES (5, 'Joey', 'Ford', 'fordloi@s<br>VALUES (6, 'Sidney', 'Gibson', 'gibso | phpeasystep.com');<br>ne@somewhere.com');<br>@phpeasystep.com');<br>phpeasystep.com');<br>somewhere.com');<br>on@phpeasystep.com'); |
| Database "test"<br>id name lastname                                                                                                    | email                                                                                                    |                                                                                                    |
| O Creata fila dalata aka                                                                                                    |                                                                                                    |                                                                                                    |
| Create file - delete.ph                                                                                                    | View In Browcos / Disco                                                                                                    | am                                                                                                    |
|                                                                                                    | view in browser / Diagr                                                                                                    | um                                                                                                    |
|                                                                                                    |                                                                                                    |                                                                                                    |
|                                                                                                    |                                                                                                    |                                                                                                    |

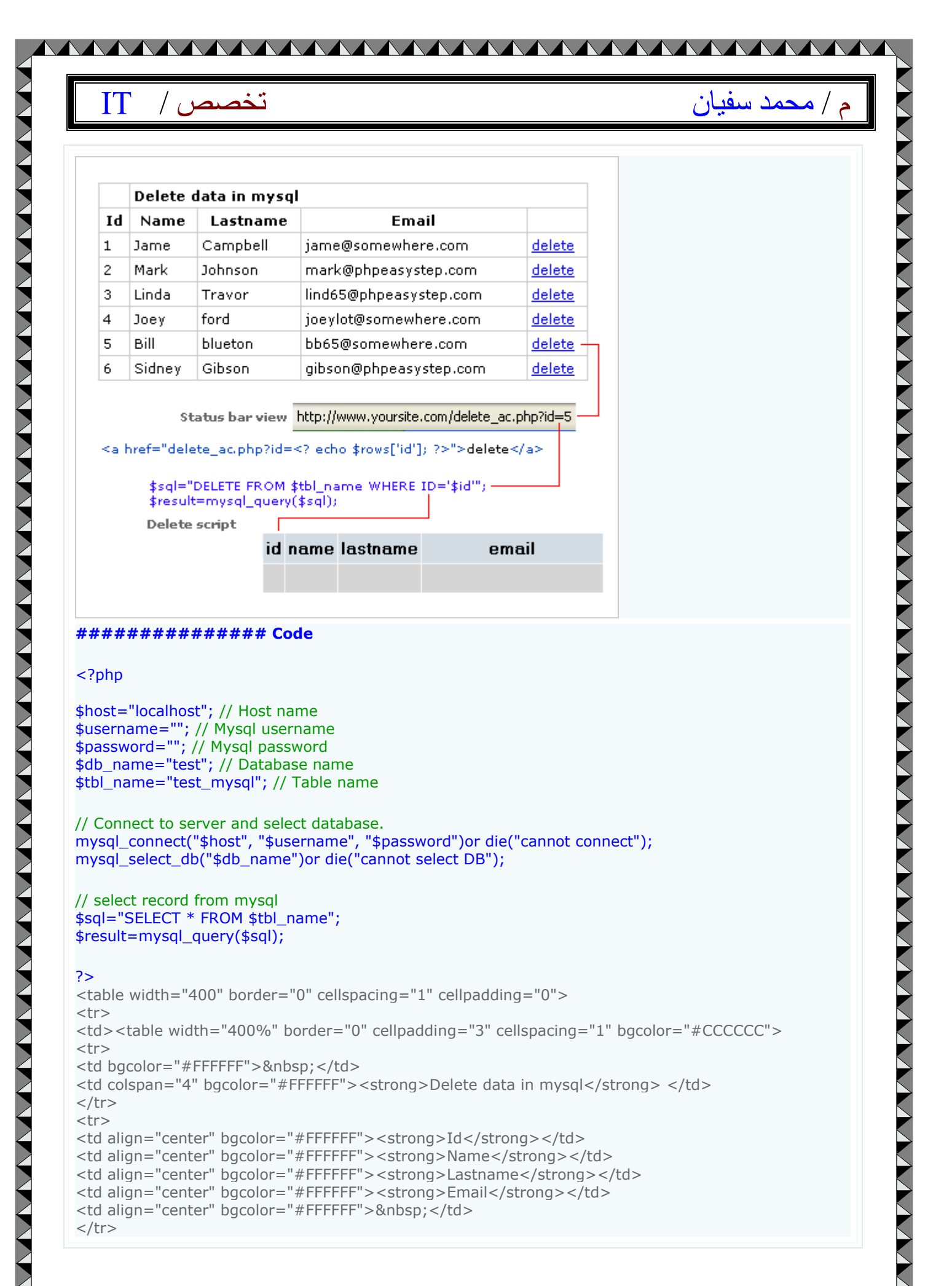

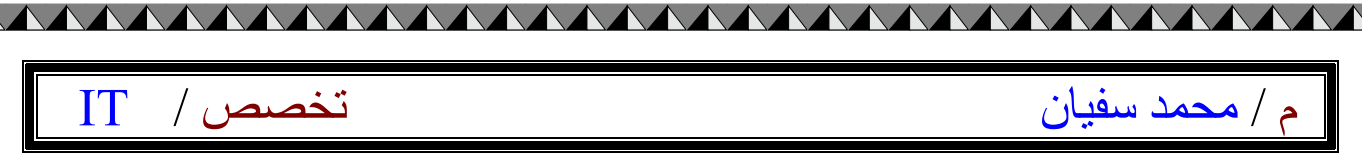

#### <?php while(\$rows=mysql\_fetch\_array(\$result)){

#### ?>

<? echo \$rows['id']; ?>

## // close while loop }

// close connection;
mysql\_close();

#### ?>

#### Create file delete\_ac.php

#### ############## Code

#### <?php

\$host="localhost"; // Host name
\$username=""; // Mysql username
\$password=""; // Mysql password
\$db\_name="test"; // Database name
\$tbl\_name="test\_mysql"; // Table name

// Connect to server and select databse.
mysql\_connect("\$host", "\$username", "\$password")or die("cannot connect");
mysql\_select\_db("\$db\_name")or die("cannot select DB");

// get value of id that sent from address bar
\$id=\$\_GET['id'];

// Delete data in mysql from row that has this id \$sql="DELETE FROM \$tbl\_name WHERE id='\$id'"; \$result=mysql\_query(\$sql);

```
// if successfully deleted
if($result){
  echo "Deleted Successfully";
  echo "<BR>";
  echo "<a href='delete.php'>Back to main page</a>";
}
```

else { echo "ERROR"; }

| IT | تخصص / |  |
|----|--------|--|

م / محمد سفيان

// close connection
mysql\_close();

?>

## Deleting multiple rows from MYSQL with checkbox:-

#### **Deleting multiple rows from MYSQL with checkbox**

Delete multiple rows from **MYSQL** with checkbox

#### Syntax

"DELETE FROM table\_name WHERE column\_name = ' value' ";

#### Overview

In this tutorial create 1 file 1. delete\_multiple.php

Step

Create table"test\_mysql" in database "test".
 Create file delete\_multiple.php.

#### Create table "test\_mysql"

CREATE TABLE `test\_mysql` ( `id` int(4) NOT NULL auto\_increment, `name` varchar(65) NOT NULL default '', `lastname` varchar(65) NOT NULL default '', `email` varchar(65) NOT NULL default '', PRIMARY KEY (`id`) ) TYPE=MyISAM AUTO\_INCREMENT=7 ;

-- Dumping data for table `test\_mysql`

INSERT INTO `test\_mysql` VALUES (1, 'Billly', 'Blueton', 'bb5@phpeasystep.com');

| Database "test"  |       |
|------------------|-------|
| id name lastname | email |
|                  |       |

Create file delete\_multiple.php

#### View in browser

|          | Delete multiple rows in mysql |        |          |                        |  |
|----------|-------------------------------|--------|----------|------------------------|--|
| #        | Id                            | Name   | Lastname | Email                  |  |
|          | 1                             | Billy  | Blueton  | bb5@phpeasystep.com    |  |
| <b>~</b> | 2                             | Jame   | Campbell | jame@somewhere.com     |  |
| <b>~</b> | 3                             | Mark   | Jackson  | mark@phpeasystep.com   |  |
|          | 4                             | Linda  | Travor   | lin65@phpeasystep.com  |  |
| <b>~</b> | 5                             | Joey   | Ford     | fordloi@somewhere.com  |  |
|          | 6                             | Sidney | Gibson   | gibson@phpeasystep.com |  |
| Delete   |                               |        |          |                        |  |

#### ############## Code

<?php

 $\geq$ 

\$host="localhost"; // Host name
\$username=""; // Mysql username
\$password=""; // Mysql password
\$db\_name="test"; // Database name
\$tbl\_name="test\_mysql"; // Table name

// Connect to server and select databse.
mysql\_connect("\$host", "\$username", "\$password")or die("cannot connect");
mysql\_select\_db("\$db\_name")or die("cannot select DB");

\$sql="SELECT \* FROM \$tbl\_name";
\$result=mysql\_query(\$sql);

#### م / محمد سفيان تخصص / IT \$count=mysql\_num\_rows(\$result); ?> <form name="form1" method="post" action=""> <strong>Delete multiple rows in mysql</strong> # <strong>Id</strong> <strong>Name</strong> <strong>Lastname</strong> <strong>Email</strong> <?php while(\$rows=mysql\_fetch\_array(\$result)){ ?> <input name="checkbox[]" type="checkbox" id="checkbox[]" value="<? echo \$rows['id']; ?>"> <? echo \$rows['id']; ?> <? echo \$rows['name']; ?> <? echo \$rows['lastname']; ?> <? echo \$rows['email']; ?> <?php } ?> <input name="delete" type="submit" id="delete" value="Delete"> <? // Check if delete button active, start this if(\$delete){ for(\$i=0;\$i<\$count;\$i++){</pre> \$del\_id = \$checkbox[\$i]; \$sql = "DELETE FROM \$tbl\_name WHERE id='\$del\_id'"; \$result = mysql\_query(\$sql); // if successful redirect to delete\_multiple.php if(\$result){ echo "<meta http-equiv=\"refresh\" content=\"0;URL=delete\_multiple.php\">"; } mysql\_close(); ?> </form>

تخصص / IT

م / محمد سفيان

## Creating a simple PHP guestbook:-

#### **Creating a simple PHP guestbook**

Creating simple PHP guestbook

#### Overview

- In this tutorial create 3 files
- 1. guestbook.php
- 2. addguestbook.php
- 3. viewguestbook.php

#### Step

- 1. Create table name "guestbook" in database "test".
- 2. Create file guestbook.php.
- 3. Create file addguestbook. php.
- 4. Create file viewguestbook.php

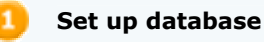

| Database "test"   |            | st"                |               |                   |
|-------------------|------------|--------------------|---------------|-------------------|
| Table "guestbook" |            | ook"               |               |                   |
| id                | name       | email              | comment       | datetime          |
| 1                 | John Smith | john752@ggmail.com | Good Website! | 06/11/05 06:17:03 |

CREATE TABLE `guestbook` ( `id` int(4) NOT NULL auto\_increment, `name` varchar(65) NOT NULL default '', `email` varchar(65) NOT NULL default '', `comment` longtext NOT NULL, `datetime` varchar(65) NOT NULL default '', PRIMARY KEY (`id`) ) ENGINE=MyISAM DEFAULT CHARSET=latin1 AUTO\_INCREMENT=1 ;

If you don't know how to create database and table, read this tutorial

Create file guestbook.php

View in Browser

| تخصص / IT | م / محمد سفیان |
|-----------|----------------|
|           |                |

| Name    | : | input name="name"       |  |
|---------|---|-------------------------|--|
| Email   | : | input name="email"      |  |
| Comment | : | textarea name="comment" |  |
|         |   | Submit Reset            |  |

#### ############# Code

```
Test Sign Guestbook </strong>
<form id="form1" name="form1" method="post" action="addguestbook.php">
Name
:
<input name="name" type="text" id="name" size="40" />
Email
:
<input name="email" type="text" id="email" size="40" />
Comment
:
<textarea name="comment" cols="40" rows="3" id="comment"></textarea>
 
 
<input type="submit" name="Submit" value="Submit" /> <input type="reset" name="Submit2"
value="Reset" />
</form>
<strong><a href="viewguestbook.php">View Guestbook</a> </strong>
```

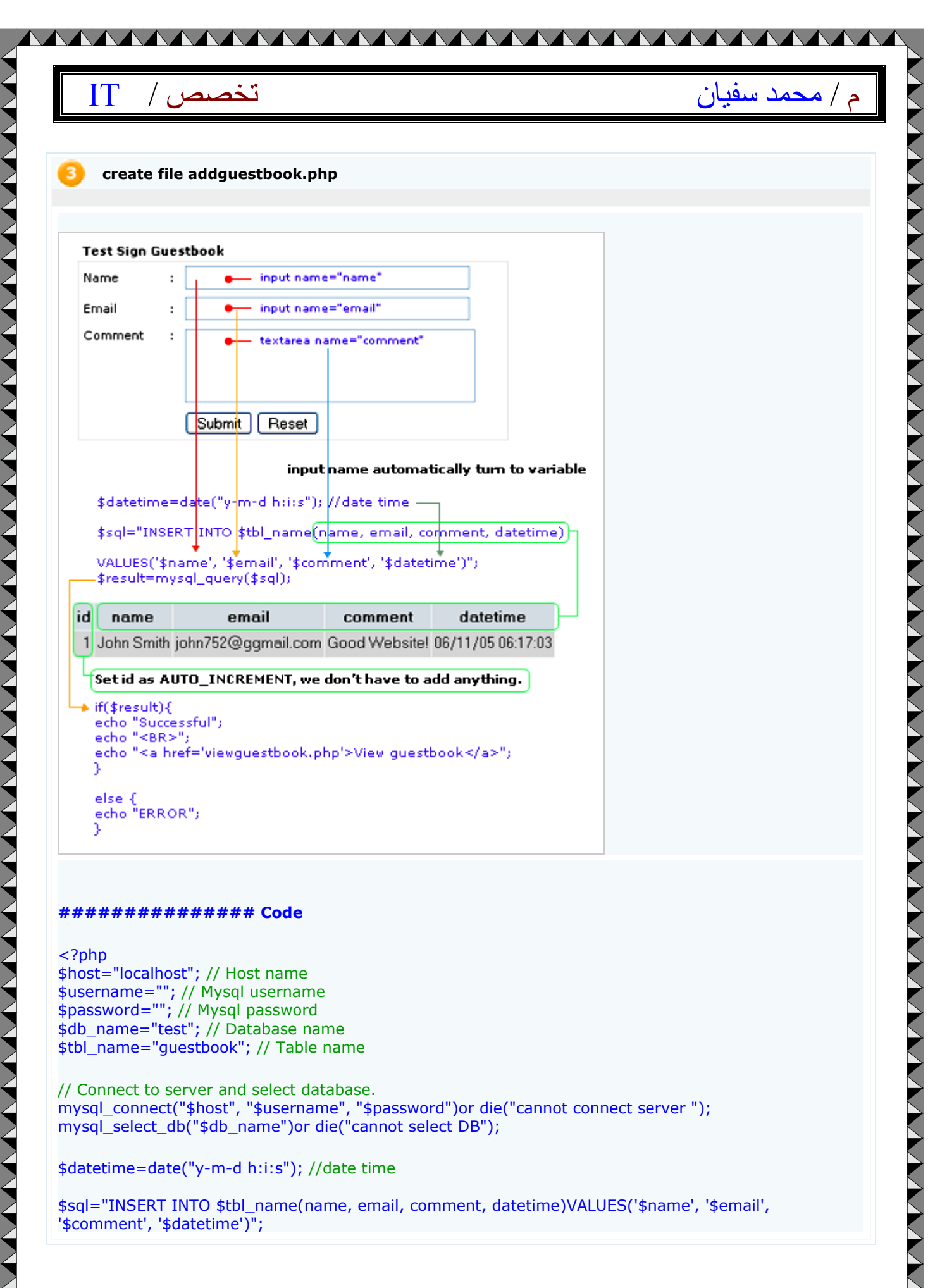

<?php \$host="localhost"; // Host name
\$username=""; // Mysql username
\$password=""; // Mysql password \$db\_name="test"; // Database name \$tbl\_name="guestbook"; // Table name

// Connect to server and select database. mysql\_connect("\$host", "\$username", "\$password")or die("cannot connect server "); mysql\_select\_db("\$db\_name")or die("cannot select DB");

\$datetime=date("y-m-d h:i:s"); //date time

'\$comment', '\$datetime')";

| م / محمد سفيان IT / محمد سفيان                                                                                                    |  |
|----------------------------------------------------------------------------------------------------|--|
| <pre>\$result=mysql_query(\$sql);</pre>                                                                                                    |  |
| //check if query successful<br>if(\$result){<br>echo "Successful";<br>echo "<br>";<br>echo " <a href="viewguestbook.php">View guestbook</a> "; // link to view guestbook page<br>} |  |
| else {<br>echo "ERROR";<br>}                                                                                                    |  |

mysql\_close(); ?>

## Sending forgotten password:-

#### Sending forgotten password

This php tutorial shows you how to send password to members via e-mail address when they forgot their password

#### Overview

Mark Jackson is one of our member but he forgot his password for login to our website. We'll send him password to his e-mail address.

In this tutorial create 2 file and 1 database 1. forgot\_password.php 2. send\_password\_ac.php

Database 1. members

Syntax

م / محمد سفيان

#### \$email\_to=\$\_POST['email\_to'];

"SELECT password FROM table\_name WHERE email='\$email\_to'";

#### Create table "members"

This is our database, table "Members" Mark jackson's password is "951412dwe" and his e-mail is "mark@phpeaststep.com"

| T  | able " | Members" |                      |           |
|----|--------|----------|----------------------|-----------|
| id | name   | lastname | email                | password  |
| 1  | Billly | Blueton  | bb5@phpeasystep.com  | 789789    |
| 2  | Jame   | Campbell | jame@somewhere.com   | 654123ddf |
| 3  | Mark   | Jackson  | mark@phpeasystep.com | 951412dwe |

CREATE TABLE `members` ( `id` int(4) NOT NULL auto\_increment, `name` varchar(65) NOT NULL default '', `lastname` varchar(65) NOT NULL default '', `email` varchar(65) NOT NULL default '', `password` varchar(65) NOT NULL default '', PRIMARY KEY (`id`) ) ENGINE=MyISAM DEFAULT CHARSET=latin1 AUTO\_INCREMENT=4 ;

-- Dumping data for table `test\_mysql`

INSERT INTO `members` VALUES (1, 'Billly', 'Blueton', '**email\_1@somewhere.com**', '789789'); INSERT INTO `members` VALUES (2, 'Jame', 'Campbell', '**email\_2@somewhere.com**', '654123ddf'); INSERT INTO `members` VALUES (3, 'Mark', 'Jackson', '**email\_4@somewhere.com**', '951412dwe');

\* replace email\_1, 2 , 3 with your e-mail address for testing

forgot\_password.php

Enter your email : mark@phpeasystep.com

Submit

\_ £Y \_

Create form and text field, name it "email\_to" action at "send\_password\_ac.php"

#### ############## Code

| تخصص / IT | محمد سفيان |
|-----------|------------|

م

#### send\_password\_ac.php

| En                    | Enter your email : mark@phpeasystep.com Subr |          |                      |       |      |  |  |
|-----------------------|----------------------------------------------|----------|----------------------|-------|------|--|--|
| \$en<br>\$tbl<br>\$sq | <pre>\$email_to=\$_POST['email_to'];</pre>   |          |                      |       |      |  |  |
| т                     | able "                                       | Members" |                      |       |      |  |  |
| id                    | name                                         | lastname | email                | passv | vord |  |  |
| 1                     | Billly                                       | Blueton  | bb5@phpeasystep.com  | 78978 | 9    |  |  |
| 2                     | Jame                                         | Campbell | jame@somewhere.com   | 65412 | 3ddf |  |  |
| 3                     | Mark                                         | Jackson  | mark@phpeasystep.com | 95141 | 2dwe |  |  |

#### What to do?

1. after press submit button the form will send e-mail address to "send\_password\_ac.php".

2. at "send\_password\_ac.php" we have to find this e-mail address in our database.

3. if found this e-mail in our database give password to variable name "\$your\_password" and send this variable to e-mail that sent from our form.

4. if not found this e-mail in database, displays message "Not found your e-mail in our database"

############# Code

#### <?

\$host="localhost"; // Host name
\$username=""; // Mysql username
\$password=""; // Mysql password
\$db\_name=""; // Database name

//Connect to server and select databse.
mysql\_connect("\$host", "\$username", "\$password")or die("cannot connect to server");
mysql\_select\_db("\$db\_name")or die("cannot select DB");

// value sent from form
\$email\_to=\$\_POST['email\_to'];

// table name

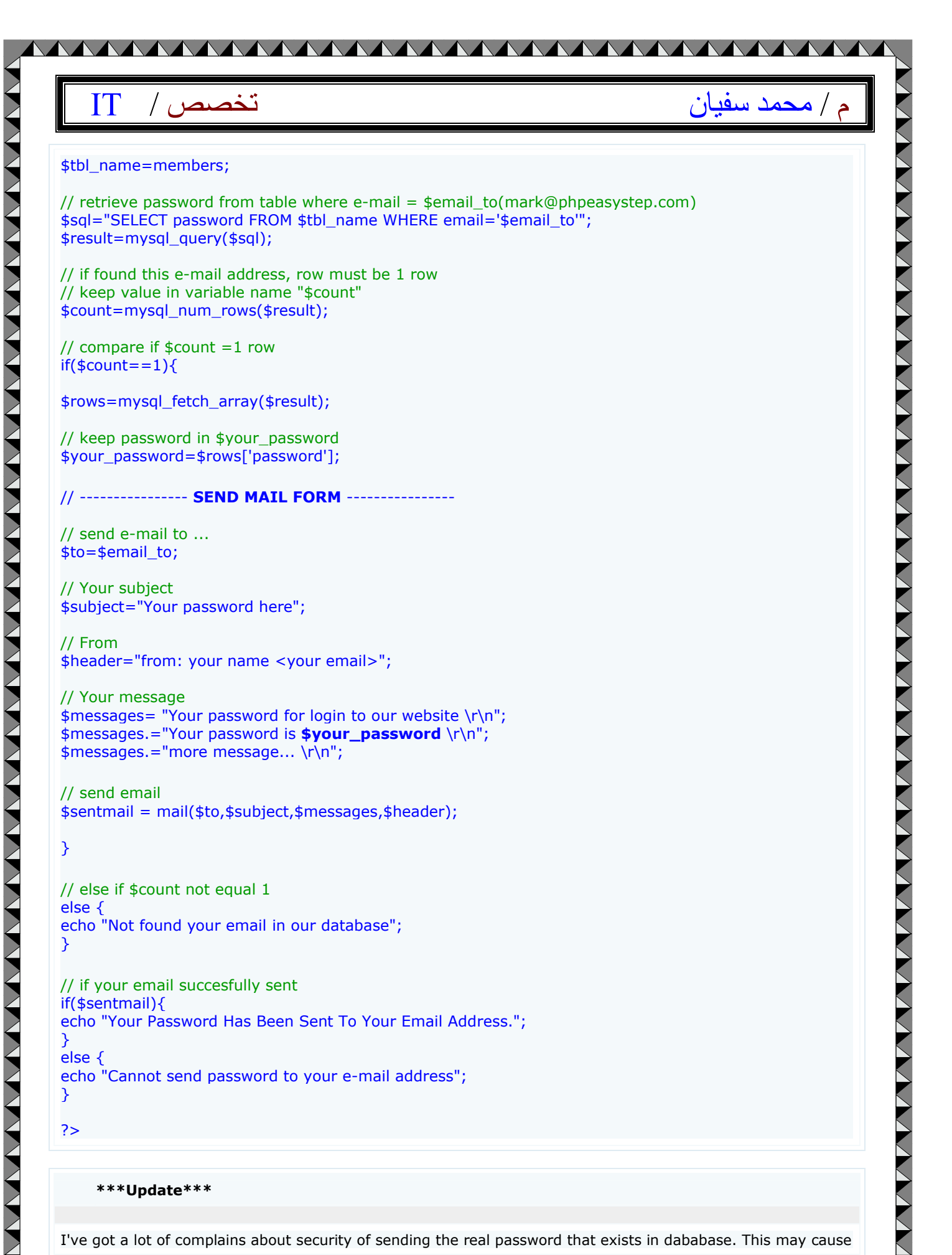

\*\*\*Update\*\*\*

I've got a lot of complains about security of sending the real password that exists in dababase. This may cause

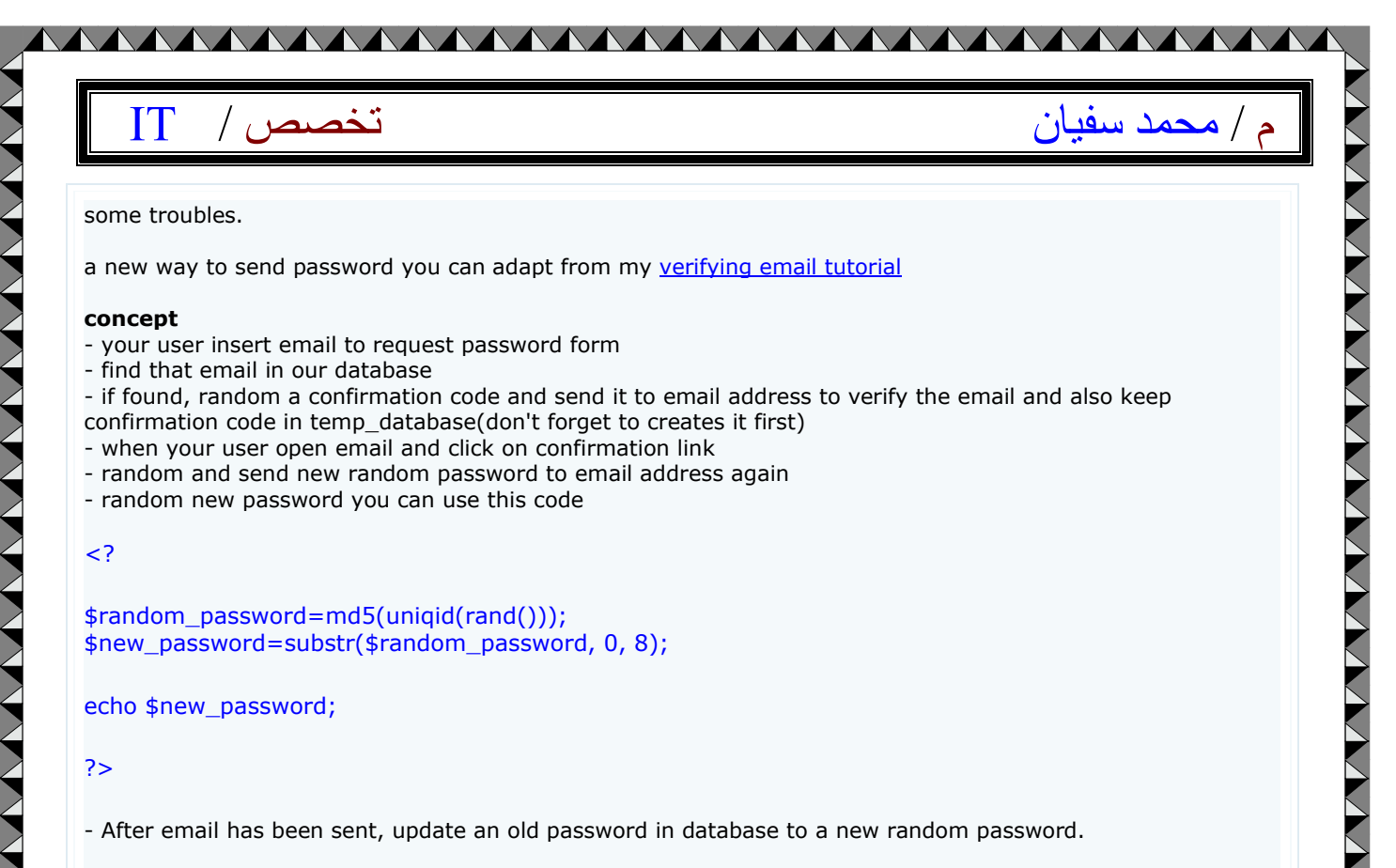

- If you can wait i'm writing on it now, waits for a few day

## Order MYSQL results :-

#### **Order MYSQL results**

In this tutorial, you'll learn how to sort MySQL result. You can sort MySQL result by ascending, descending and random MySQL result.

#### Overview

You can order MySQL results using "ORDER BY" 1. ORDER BY column\_name ASC , 2. ORDER BY column\_name DESC, 3. ORDER BY RAND().

ORDER BY column\_name ASC is order by ascending.
 ORDER BY column\_name DESC is order results by descending.

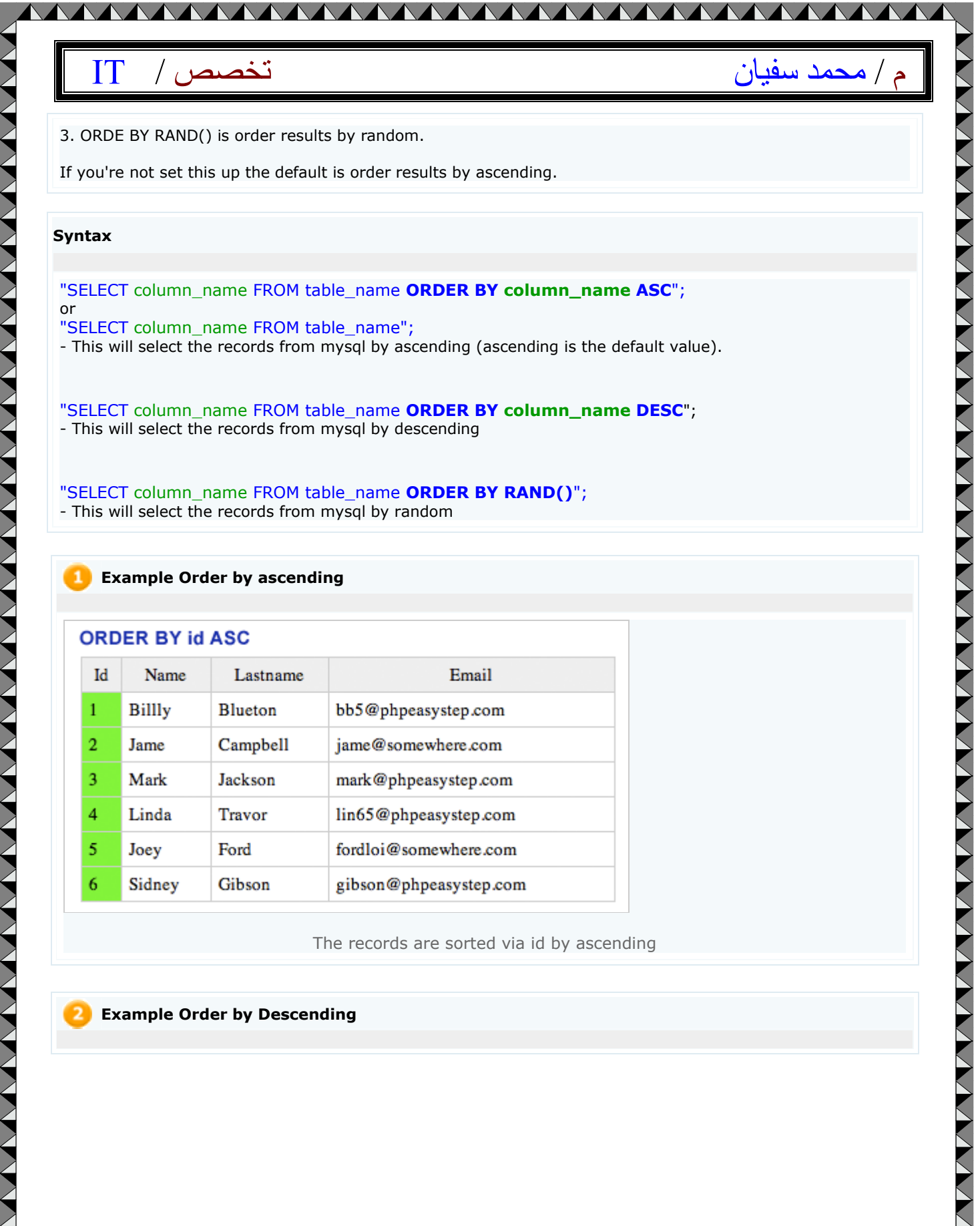

"SELECT column\_name FROM table\_name ORDER BY column\_name DESC"; - This will select the records from mysql by descending

"SELECT column\_name FROM table\_name ORDER BY RAND()"; - This will select the records from mysql by random

#### **Example Order by ascending**

#### ORDER BY id ASC

| Id | Name   | Lastname | Email                  |
|----|--------|----------|------------------------|
| 1  | Billly | Blueton  | bb5@phpeasystep.com    |
| 2  | Jame   | Campbell | jame@somewhere.com     |
| 3  | Mark   | Jackson  | mark@phpeasystep.com   |
| 4  | Linda  | Travor   | lin65@phpeasystep.com  |
| 5  | Joey   | Ford     | fordloi@somewhere.com  |
| 6  | Sidney | Gibson   | gibson@phpeasystep.com |

The records are sorted via id by ascending

**Example Order by Descending** 

| ORDER | BY id | DESC |  |
|-------|-------|------|--|
|       |       |      |  |

| Name   | Lastname                                                  | Email                                                                           |
|--------|-----------------------------------------------------------|---------------------------------------------------------------------------------|
| Sidney | Gibson                                                    | gibson@phpeasystep.com                                                          |
| Joey   | Ford                                                      | fordloi@somewhere.com                                                           |
| Linda  | Travor                                                    | lin65@phpeasystep.com                                                           |
| Mark   | Jackson                                                   | mark@phpeasystep.com                                                            |
| Jame   | Campbell                                                  | jame@somewhere.com                                                              |
| Billly | Blueton                                                   | bb5@phpeasystep.com                                                             |
|        | Name<br>Sidney<br>Joey<br>Linda<br>Mark<br>Jame<br>Billly | NameLastnameSidneyGibsonJoeyFordLindaTravorMarkJacksonJameCampbellBilllyBlueton |

The records are sorted via id by descending

#### Example Order by Random

#### ORDER BY RAND()

| Id | Name   | Lastname | Email                  |
|----|--------|----------|------------------------|
| 3  | Mark   | Jackson  | mark@phpeasystep.com   |
| 4  | Linda  | Travor   | lin65@phpeasystep.com  |
| 6  | Sidney | Gibson   | gibson@phpeasystep.com |
| 5  | Joey   | Ford     | fordloi@somewhere.com  |
| 2  | Jame   | Campbell | jame@somewhere.com     |
| 1  | Billly | Blueton  | bb5@phpeasystep.com    |

The records are sorted by random

## PHP User online tutorial:-

#### **PHP User** online tutorial

This tutorial show you php script that count how many users are active on your site.

م / محمد سفيان

## م / محمد سفيان

#### Overview

In this tutorial create 1 file 1. user\_online.php

Step

 $\geq$ 

1. Create table "user\_online" in mysql in database "test".

2. Create file user\_online.php.

#### Create table "user\_online"

CREATE TABLE `user\_online` ( `session` char(100) NOT NULL default '', `time` int(11) NOT NULL default '0' ) TYPE=MyISAM;

Database "test"

| Table "user_online"              |            |
|----------------------------------|------------|
| session                          | time       |
| 6957e90318612fc63afb6a092e0efb71 | 1132944680 |
| b082dedea1dd41391cd968b5a3e4f566 | 1132944648 |

#### Oreate file - user\_online.php

#### ############## Code

<? session\_start(); \$session=session\_id(); \$time=time(); \$time\_check=\$time-600; //SET TIME 10 Minute

\$host="localhost"; // Host name
\$username=""; // Mysql username
\$password=""; // Mysql password
\$db\_name="test"; // Database name
\$tbl\_name="user\_online"; // Table name

// Connect to server and select databse
mysql\_connect("\$host", "\$username", "\$password")or die("cannot connect to server");
mysql\_select\_db("\$db\_name")or die("cannot select DB");

\$sql="SELECT \* FROM \$tbl\_name WHERE session='\$session'";

## م / محمد سفيان

\$result=mysql\_query(\$sql);

\$count=mysql\_num\_rows(\$result);

if(\$count=="0"){
\$sql1="INSERT INTO \$tbl\_name(session, time)VALUES('\$session', '\$time')";
\$result1=mysql\_query(\$sql1);

, else {

"\$sql2=UPDATE \$tbl\_name SET time='\$time' WHERE session = '\$session'"; \$result2=mysql\_query(\$sql2);

\$sql3="SELECT \* FROM \$tbl\_name"; \$result3=mysql\_query(\$sql3);

\$count\_user\_online=mysql\_num\_rows(\$result3);

echo "User online : \$count\_user\_online ";

// if over 10 minute, delete session
\$sql4="DELETE FROM \$tbl\_name WHERE time<\$time\_check";
\$result4=mysql\_query(\$sql4);</pre>

mysql\_close();

// Open multiple browser page for result
?>

## Verifying email address:-

#### Verifying email address

When users sign up to join your website you may want to verify their email address by sending confirmation link to their email address. You'll learn how to do this in this tutorial.

#### Overview

In this tutorial create 4 files 2 databases 1. signup.php 2. signup\_ac.php

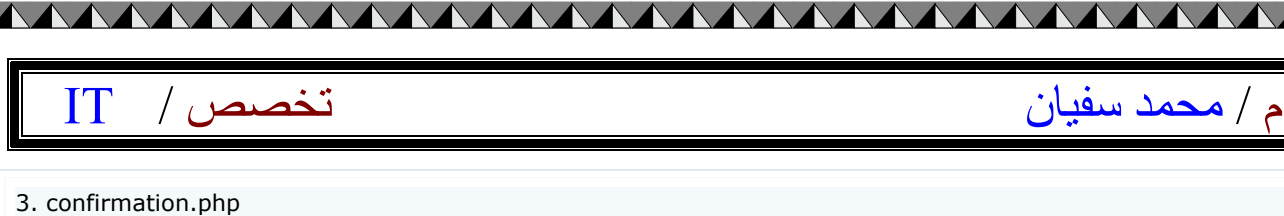

4. config.php

#### We have to create 2 databases

- 1. temp\_members\_db
- 2. registered\_members

#### What to do

1. When users sign up. Random a set of confirmation code.

2. Keep their informations and confirmation code in table "temp\_members\_db". This is temporary table, we have to move this informations to table "registered\_members" after email address has been verified.

3. After successfully inserted data into table "temp\_membes\_db", send confirmation link to email that users used to sign up, if email is invalid they will not receive our email.

4. They have to click on confirmation link to activate their account. (move data from table "temp\_member\_db" to table "registered\_members" and delete data from table "temp\_members\_db" in this step)

 Table "temp\_members\_db"

 confirm\_code
 name
 email
 password
 country

 Table
 "registerd\_members"
 id
 name
 email
 password
 country

Create table "temp\_members\_db" and table "registered\_members"

#### Table "temp\_members\_db"

CREATE TABLE `temp\_members\_db` ( `confirm\_code` varchar(65) NOT NULL default '', `name` varchar(65) NOT NULL default '', `email` varchar(65) NOT NULL default '', `password` varchar(15) NOT NULL default '', `country` varchar(65) NOT NULL default '' ) ENGINE=MyISAM DEFAULT CHARSET=latin1;

#### Table "registered\_members"

CREATE TABLE `registered\_members` ( `id` int(4) NOT NULL auto\_increment, `name` varchar(65) NOT NULL default '', `email` varchar(65) NOT NULL default '', `password` varchar(65) NOT NULL default '', `country` varchar(65) NOT NULL default '', PRIMARY KEY (`id`) ) ENGINE=MyISAM DEFAULT CHARSET=latin1 AUTO\_INCREMENT=1 ;

signup.php - Create sign up form

| تخصص / T                                                                                                    | م / محمد سفیان |
|----------------------------------------------------------------------------------------------------|----------------|
|                                                                                                    |                |
| Sign up                                                                                                    |                |
| Name :                                                                                                    |                |
| E-mail :                                                                                                    |                |
|                                                                                                    |                |
|                                                                                                    |                |
| Country :                                                                                                    |                |
| Submit Reset                                                                                                    |                |
| ############## Code                                                                                                    |                |
| able width="350" border="0" align="center" cellpadding="0" cellspacing="(                                                               | 0">            |
| r>                                                                                                    |                |
| d> <form action="signup_ac.php" method="post" name="form1"><br/>able width="100%" border="0" cellspacing="4" cellpadding="0"&gt;</form> |                |
| r>                                                                                                    |                |
| d colspan="3"> <strong>Sign up</strong>                                                                                                 |                |
| tr>                                                                                                    |                |
| d width="76">Name                                                                                                    |                |
| d width="3">:<br>d width="305"> <input id="name" name="name" size="30" type="text"/> <                                                  | /td>           |
| tr>                                                                                                    |                |
| r><br>d>E-mail                                                                                                    |                |
| d>:                                                                                                    |                |
| d> <input id="email" name="email" size="30" type="text"/>                                                                               |                |
| tr>                                                                                                    |                |
| d>password                                                                                                    |                |
| d>:<br>d> <input id="password" name="password" size="30" type="password"/> <                                                            | /td>           |
| tr>                                                                                                    |                |
| r>                                                                                                    |                |
| d>:                                                                                                    |                |
| d> <input id="country" name="country" size="30" type="text"/>                                                                           |                |
| tr>                                                                                                    |                |
| d>                                                                                                    |                |
| d>                                                                                                    |                |
| a> <input name="Submit" type="submit" value="Submit"/><br>nput type="reset" name="Reset" value="Reset">                                 |                |
| tr>                                                                                                    |                |
| table>                                                                                                    |                |
| 10m1>                                                                                                    |                |
|                                                                                                    |                |

#### 😏 signup\_ac.php - Insert data into database

#### In this step

- 1. Random confirmation code
- 2. Insert data and confirmation code into database
- 3. Send email to user with confirmation link

|                                                                                                    |                                                                                                    | ، / محمد سفیان |
|----------------------------------------------------------------------------------------------------|----------------------------------------------------------------------------------------------------|----------------|
| Sign up                                                                                                    |                                                                                                    |                |
| Name : Jack                                                                                                    | Johnson                                                                                                    |                |
| E-mail : jack(                                                                                                    | @jackjack.com                                                                                                    |                |
| password :                                                                                                    | *                                                                                                    |                |
| Country : USA                                                                                                    |                                                                                                    |                |
| Sub                                                                                                    | omit Reset                                                                                                    |                |
| signup_ac.php                                                                                                    |                                                                                                    |                |
| <b>\$tbl_name=temp_memb</b><br>\$confirm_code=md5(unio                                                                                                    | e <b>rs_db;</b><br>qid(rand()));    // <b>Random confirmation code</b>                                                                                                    |                |
| \$sql="INSERT_INTO_\$tbl_name<br>VALUES('\$confirm_code', '\$nar<br>\$result=mysql_query(\$sql);                                                                                              | e(confirm_code, name, email, password, country)<br>me', '\$email', '\$password', '\$country')";                                                                                                    |                |
| Table "temp_members_db                                                                                                    | ."                                                                                                    |                |
| confirm_code                                                                                                    | name email password country                                                                                                    |                |
| 64210100e0007217065ee0051150850e                                                                                                    | Sack Johnson Jack@JackJack.com Jack456 USA                                                                                                    |                |
| /confin                                                                                                    | mation.php?passkey=\$confirm_code                                                                                                    |                |
| /confin<br>################# Co<br><br nclude('config.php');                                                                                                    | mation.php?passkey=\$confirm_code                                                                                                    |                |
| <pre>/confin ################# Co <? nclude('config.php'); // table name stbl_name=temp_members_</pre></pre>                                                                                  | _db;                                                                                                    |                |
| <pre>/confin ################# Co <? nclude('config.php'); // table name btbl_name=temp_members_ // Random confirmation code confirm_code=md5(uniqid()) </pre></pre>                          | _db;<br>rand()));                                                                                                    |                |
| <pre>/confin ################## Co <? nclude('config.php'); // table name stbl_name=temp_members_ // Random confirmation code sconfirm_code=md5(uniqid() // values sent from form</pre></pre> | de<br>_db;<br>rand()));                                                                                                    |                |
| <pre>/confin ###################################</pre>                                                                                                    | db;<br>rand()));                                                                                                    |                |
| <pre>/confin ###################################</pre>                                                                                                    | <pre>mation.php?passkey=\$confirm_code  ode _db; e rand())); ;</pre>                                                                                                    |                |
| <pre>/confin ###################################</pre>                                                                                                    | mation.php?passkey=\$confirm_code<br>_db;<br>_db;<br>=<br>rand()));<br>;<br>me(confirm_code, name, email, password,<br>code', '\$name', '\$email', '\$password', '\$countr                                                                   | ۲۷')";         |
| <pre>/confin ###################################</pre>                                                                                                    | <pre>mation.php?passkey=\$confirm_code  ode _db; _a rand())); ; me(confirm_code, name, email, password, code', '\$name', '\$email', '\$password', '\$counti a into database, send confirmation link to emily </pre>                          | ry')";<br>ail  |
| <pre>/confin ###################################</pre>                                                                                                    | mation.php?passkey=\$confirm_code<br>_db;<br>_db;<br>=<br>rand()));<br>;<br>me(confirm_code, name, email, password,<br>code', '\$name', '\$email', '\$password', '\$countr<br>a into database, send confirmation link to emails<br>AIL FORM  | ry')";<br>ail  |
| <pre>/confin ###################################</pre>                                                                                                    | mation.php?passkey=\$confirm_code<br>_db;<br>_db;<br>_rand()));<br>;<br>me(confirm_code, name, email, password,<br>code', '\$name', '\$email', '\$password', '\$countr<br>a into database, send confirmation link to emails<br>AIL FORM      | ry')";<br>ail  |
| <pre>/confin ###################################</pre>                                                                                                    | mation.php?passkey=\$confirm_code<br>_db;<br>_db;<br>_s<br>rand()));<br>;<br>me(confirm_code, name, email, password,<br>code', '\$name', '\$email', '\$password', '\$countr<br>a into database, send confirmation link to emails<br>AIL FORM | ry')";<br>ail  |

## م / محمد سفيان \$to=\$email; // Your subject

\$subject="Your confirmation link here";

// From
\$header="from: your name <your email>";

// Your message
\$message="Your Comfirmation link \r\n";
\$message.="Click on this link to activate your account \r\n";
\$message.="http://www.yourweb.com/confirmation.php?passkey=\$confirm\_code";

// send email
\$sentmail = mail(\$to,\$subject,\$message,\$header);

#### }

// if not found
else {
 echo "Not found your email in our database";
}

// if your email succesfully sent
if(\$sentmail){
 echo "Your Confirmation link Has Been Sent To Your Email Address.";

else { echo "Cannot send Confirmation link to your e-mail address"; }

#### ?>

#### Confirmation.php

When jack open his email he'll see this message and link to file "confirmation.php" including passkey in url.

#### In this step

 Check passkey
 If found passkey in database, move all data in that row from table "temp\_members\_db" to table "registered\_members"

Delete passkey from table "temp\_members\_db"

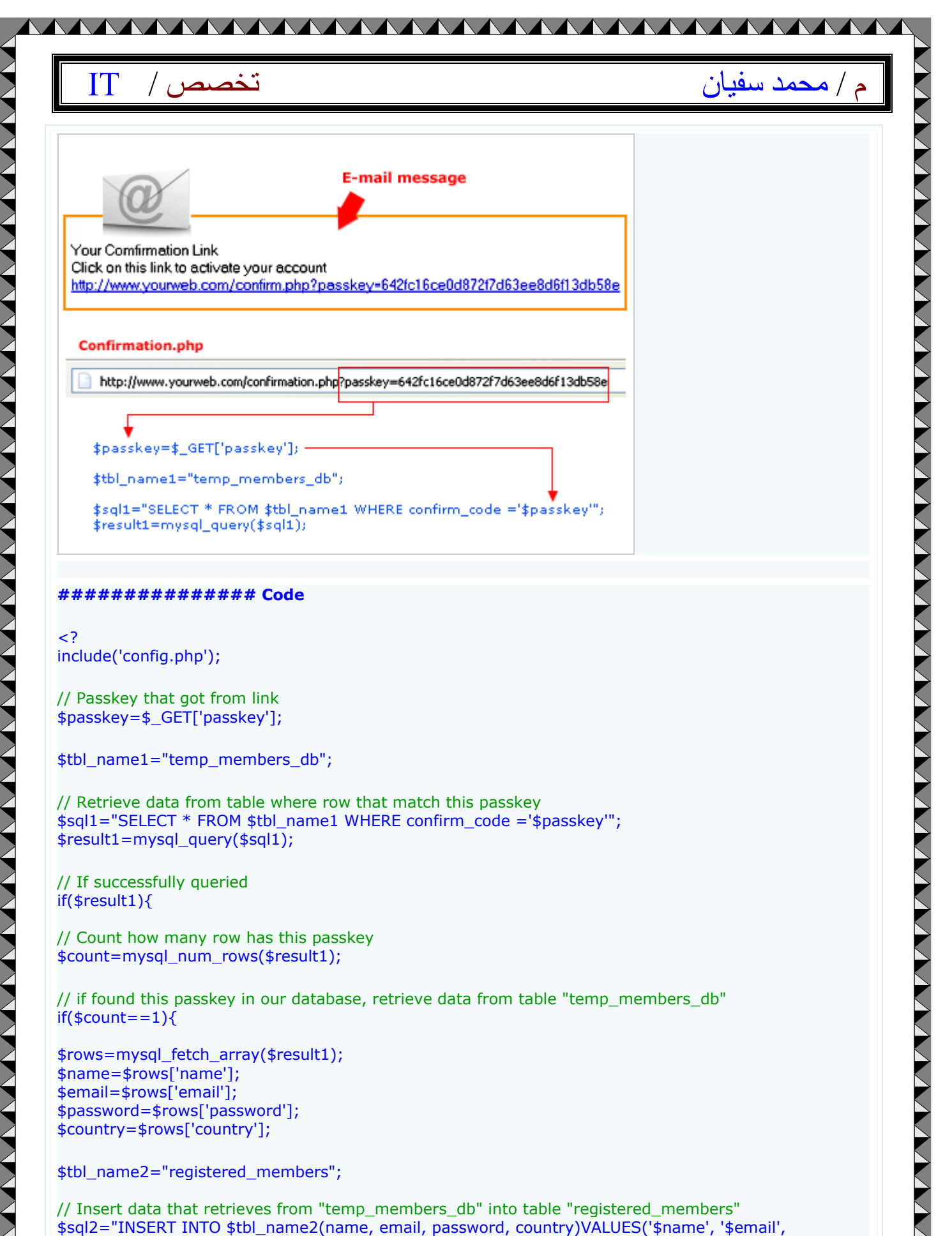

'\$password', '\$country')";

| تخصص / IT                                                                                                    | م / محمد سفيان                                                          |
|----------------------------------------------------------------------------------------------------|-------------------------------------------------------------------------|
| \$result2=mysql_query(\$sql2);                                                                                                    |                                                                         |
| // if not found passkey, display message "W                                                                                                    | /rong Confirmation code"                                                |
| else {<br>echo "Wrong Confirmation code";                                                                                                    |                                                                         |
|                                                                                                    |                                                                         |
| message "Your account has been activated"<br>"temp_members_db"<br>if(\$result2){                                                                   | and don't forget to delete confirmation code from table                 |
| echo "Your account has been activated";                                                                                                    |                                                                         |
| <pre>// Delete information of this user from table \$sql3="DELETE FROM \$tbl_name1 WHERE c \$result3=mysql_query(\$sql3);</pre>                    | "temp_members_db" that has this passkey<br>confirm_code = '\$passkey'"; |
| }                                                                                                    |                                                                         |
| }<br>?>                                                                                                    |                                                                         |
|                                                                                                    |                                                                         |
| config.php - config your database                                                                                                    |                                                                         |
| </td <td></td>                                                                                                    |                                                                         |
| <pre>\$host="localhost"; // Host name \$username=""; // Mysql username \$password=""; // Mysql password \$db name=""; // Database name</pre>       |                                                                         |
|                                                                                                    |                                                                         |
| <pre>//Connect to server and select database.<br/>mysql_connect("\$host", "\$username", "\$pas<br/>mysql_select_db("\$db_name")or die("canno</pre> | ssword")or die("cannot connect to server");<br>ot select DB");          |
| ?>                                                                                                    |                                                                         |
|                                                                                                    |                                                                         |
|                                                                                                    |                                                                         |
|                                                                                                    |                                                                         |
|                                                                                                    |                                                                         |
|                                                                                                    |                                                                         |
|                                                                                                    |                                                                         |
|                                                                                                    |                                                                         |
|                                                                                                    |                                                                         |
|                                                                                                    |                                                                         |